• Login sebagai notaris

| ~ |                         |
|---|-------------------------|
|   | LOGIN                   |
|   | User ID                 |
|   | Password                |
|   | MASUK                   |
|   | ← Kembali Lupa Password |
|   |                         |
|   |                         |

• Klik Menu Perseroan Terbatas → Pesan Nama dan Pendirian

| ■ DITJEN AHU ONLINE         | Pesan PEMBAYARAN P           | PNBP SECARA ONLIN        | E                                    |                       | - | - |
|-----------------------------|------------------------------|--------------------------|--------------------------------------|-----------------------|---|---|
| Fidusia                     |                              | 🖩 Riwayat Permohonan     | 🕼 Edit Profil 🛛 🕿 Surat Keterangan   | Surat Keputusan       |   |   |
| Wasiat +                    | Pe                           | ermohonan Cuti           | Permohonan Perubahan Data Notaris    | Pemberhentian Notaris |   |   |
| Notaris Pengganti           | Pe                           | ermohonan Pindah Wilayah | Permohonan Perpanjangan Masa Jabatan |                       |   |   |
| Perseroan Terbatas –        |                              |                          |                                      |                       |   |   |
| Pesan Nama dan Pendirian    | Nama :                       |                          |                                      |                       |   |   |
| Pendirian                   | Email :                      |                          |                                      |                       |   |   |
| Pendirian Pending           | Status : notaris             |                          |                                      |                       |   |   |
| Perubahan                   |                              |                          |                                      |                       |   |   |
| Perubahan Pending           |                              | П                        | nofil Notorio                        |                       |   |   |
| Merger                      |                              | P                        | rolli notaris                        |                       |   |   |
| Penyesuaian UU 2007         | Informasi KTA                |                          |                                      |                       |   |   |
| Penyesuaian Pending UU 2007 |                              |                          |                                      |                       |   |   |
| Akuisisi                    | Nomor KTA :<br>No Rekening : |                          |                                      |                       |   | Ŧ |

- a. Pembayaran Voucher PNBP
- Kemudian tampil halaman Pemesanan Nomor Voucher

|                        | PEMESANAN NOMOR VOUCHER                                                  |
|------------------------|--------------------------------------------------------------------------|
| PELAYANAN JASA HUKUM * | Persetujuan Pemakaian Nama dan Pengesahan Badan Hukum Perseroan Terbatas |
| TOTAL MODAL DASAR *    | MASUKKAN TOTAL MODAL DASAR DALAM RUPIAH                                  |
| NAMA PEMOHON *         | NOTION AND D. S. S. S. S. S.                                             |
| EMAIL PEMOHON *        | Rethrange-genal can                                                      |
| NOMOR HP *             |                                                                          |

• Isikan Total Modal Dasar, lalu muncul kolom keterangan dan pesan disclaimer seperti berikut

| Cek Nomor Voucher Daftar Voucher | Sudah Punya Voucher                                                                                                    |
|----------------------------------|----------------------------------------------------------------------------------------------------|
|                                  | PEMESANAN NOMOR VOUCHER                                                                                                    |
| PELAYANAN JASA HUKUM *           | Persetujuan Pemakaian Nama dan Pengesahan Badan Hukum Perseroan Terbatas                                                                                                    |
| TOTAL MODAL DASAR *              | 20.000.000                                                                                                    |
| NAMA PEMOHON *                   | NOTION AND A 14 A. 34 A. 34                                                                                                    |
| EMAIL PEMOHON *                  | to the grant can                                                                                                    |
| NOMOR HP *                       |                                                                                                    |
|                                  | <b>Keterangan :</b><br>Persetujuan Pemakaian Nama Perseroan : Rp. 100.000<br>Pengesahan Badan Hukum Perseroan : Rp. 200.000                                                                                                    |
|                                  | Pembelian voucher sebesar Rp 300.000, Apabila Anda setuju silahkan klik tombol BELI untuk melanjutkan proses.<br>Apabila proses tidak di lanjutkan maka PNBP yang sudah di bayarkan tidak dapat dikembalikan<br>Saya telah membaca dan memahami syarat dan ketentuan diatas. |
|                                  | BELI                                                                                                    |

BELI

• Ceklis disclaimer dan klik tombol gambar dibawah ini

. Kemudian tampil bukti Pemesanan Nomor Voucher seperti

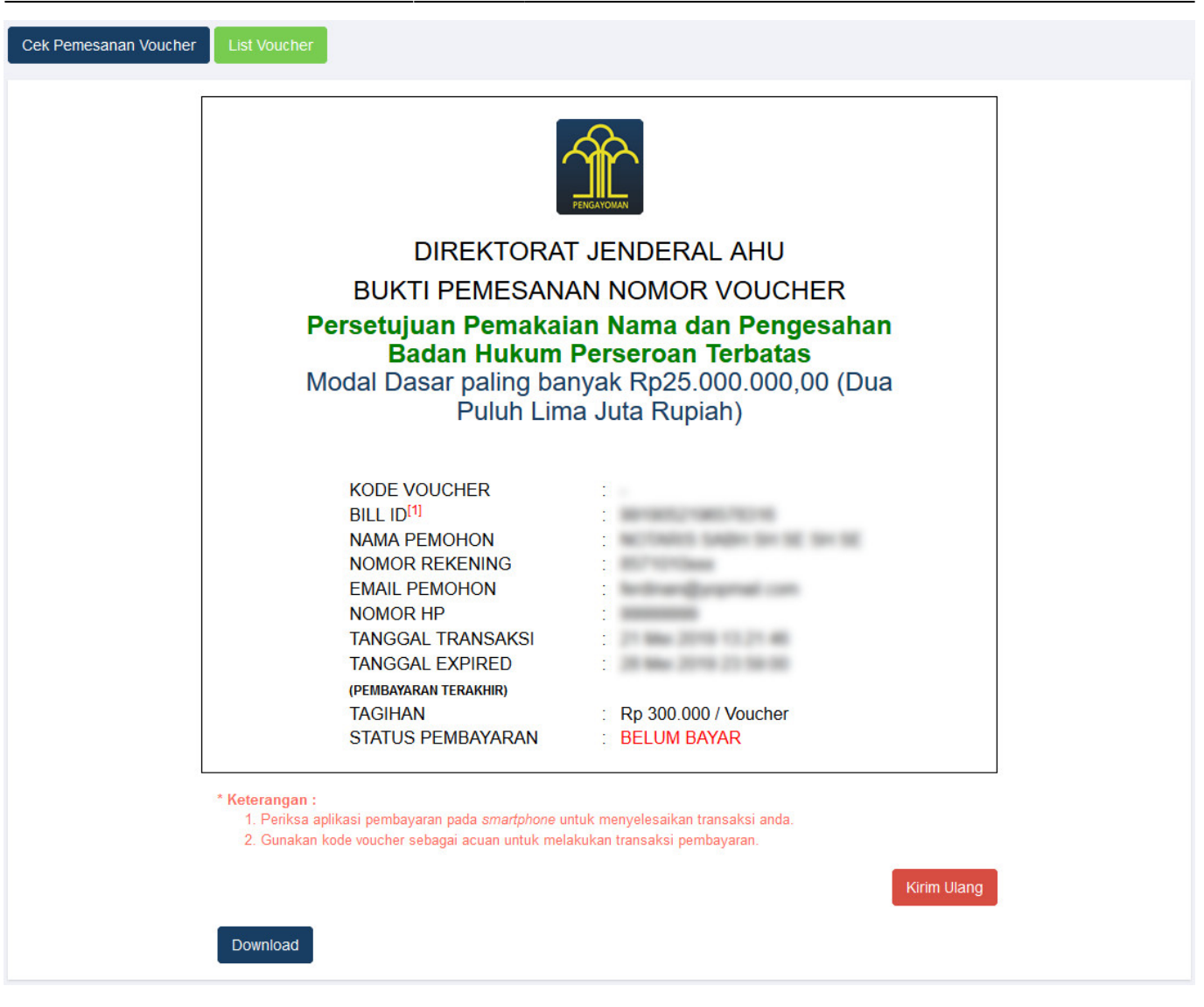

- Setelah itu lakukan Pembayaran Tagihan Pemesanan Nomor Voucher pada aplikasi YAP! seperti yang sudah dijelaskan pada point Pembayaran Nomor Voucher diatas.
- Setelah melakukan pembayaran nomor voucher, lakukan pengisian pada form Pesan Nama Perseroan.

| Last update: 2021/08/30 14:28       | pendirian_perseroan http://panduan.ahu.go.id/doku.php?id=pendirian_perseroan&rev=1630330089 |
|-------------------------------------|---------------------------------------------------------------------------------------------|
| Pesan Nama Perseroan                | Pesan Nama Yayasan Pesan Nama Perkumpulan                                                   |
| Cek nama yang telah dipesan         |                                                                                             |
|                                     | Pesan Nama Perseroan                                                                        |
| Kode pembayaran / Kode Voucher *    | Code voucher dapat dibeli melalui link berikut ini, klik disini                             |
| Nama Perseroan yang diinginkan *    | 2                                                                                           |
| Singkatan Perseroan yang diinginkan |                                                                                             |
| Jenis Perseroan *                   | • PMA •                                                                                     |
| Nama Domain Perseroan               |                                                                                             |
|                                     |                                                                                             |
|                                     |                                                                                             |

- Pada form tersebut terdapat beberapa field yang harus diisi, diantaranya ialah :
  - 1. Isikan Kode Pembayaran/Kode Voucher
  - 2. Isikan Nama Perseroan yang diinginkan
  - 3. Isikan Singkatan Perseroan yang diinginkan
  - 4. Pilih **Jenis Perseroan**

| PILIH           | • |
|-----------------|---|
| PILIH           |   |
| SWASTA NASIONAL |   |
| PMDN FASILITAS  |   |
| BUMN            |   |
| BUMD            |   |
| PMA             |   |

• Jika memilih Jenis Perseroan "PMDN FASILITAS", akan muncul keterangan seperti dibawah ini

| Jenis Perseroan * | PMDN FASILITAS                                                                                                    | • |
|-------------------|----------------------------------------------------------------------------------------------------|---|
|                   | Untuk PMDN wajib menggunakan Bahasa Indonesia sesuai dengan Peraturan Pemerintah Nomor 43 Tahun 2011 mengenai pesan nama perseroan |   |

- 5. Isikan Nama Domain Perseroan
- 6. Klik tombol
- Kemudian masuk ke proses nama, muncul beberapa pilihan domain Website Perseroan dan daftar kemiripan nama yang telah didaftarkan seperti tampilan berikut.

|                                                                                                    | de pembayaran / Kode Voucher *  G Kode voucher dapat dibeli metalul link berikut ini, kik disini  ana Perseroan yang diinginkan  gkatan Perseroan yang diinginkan  Terseroan  PMA  Tara Domain Vebsike Perseroan  Ama Domain Vebsike 10000  Kara Domain Vebsike 10000  Kara Domain Vebsike 10000  Kara Domain  Kara Domain  Kara Domain  Kara Domain  Kara Domain  Kara Domain  Kara Domain  Kara Domain  Kara Domain  Kara Domain  Kara Domain  Kara Domain  Kara Domain  Kara Domain  Kara Domain  Kara  Kara  K |  |
|----------------------------------------------------------------------------------------------------|----------------------------------------------------------------------------------------------------|--|
|                                                                                                    | • Kode voucher dapat dibeli melalul link berikut ini, klik disini   ma Perseroan yang diinginkan *   • Juan     • PMA   Proses Pesanan Nama Domain Website Perseroan   • Nama Domain Perseroan yang dinginkan   Proses Pesanan Nama Domain Website Perseroan   • Nama Domain Perseroan yang tersedia, pemohon dapat memilih lebih dari satu dengan check pada domain yang diinginkan     • Tarif Pesan nama Domain Website   Tarif Pesan nama Domain Website   • Tarif Pesan nama Domain Website   Tarif Pesan nama Domain Website   • Tarif Pesan nama Domain Website                                                                                                    |  |
|                                                                                                    | Ma Perseroan yang dinginkan *   gkatan Perseroan yang dinginkan * PMA   Berseroan *   PMA   Can   Proses Pesanan Nama Domain Webshe Perseroan   Proses Pesanan Nama Domain Webshe Perseroan   *Harap anda periksa kembail penulisan sebelum melanjutkan   ***********************************                                                                                                    |  |
|                                                                                                    | gkatan Perseroan yang dilinginkan ender and service of the service of the service |  |
| eserion *                                                                                                    | is Perseroan * PMA. To bomain Perseroan Proses Pesanan Nama Domain Website Perseroan "Vana Domain Perseroan yang kita pesan" "Vana Domain Perseroan yang kita pesan" "Varap anda periksa kembail penulisan sebelum melanjutkan "Dibawan ini ai adalah tabel domain Perseroan yang tersedia, pemehon dapat memilih lebih dari satu dengan check pada domain yang dinginkan "Dibawan ini ai adalah tabel domain Perseroan yang tersedia, pemehon dapat memilih lebih dari satu dengan check pada domain yang dinginkan "Dibawan ini adalah tabel domain Perseroan yang tersedia, pemehon dapat memilih lebih dari satu dengan check pada domain yang dinginkan "Dibawan ini adalah tabel domain Perseroan yang tersedia, pemehon dapat memilih lebih dari satu dengan check pada domain yang dinginkan "Dibawan ini adalah tabel domain Perseroan yang tersedia, pemehon dapat memilih lebih dari satu dengan check pada domain yang dinginkan "Dibawan ini adalah tabel domain Perseroan" Satur Satur S |  |
|                                                                                                    | Cati         Proses Pesanan Nama Domain Website Perseroan         "Nama Domain Perseroan yang kta pesan         "Harap anda periksa kembali penulisan sebelum melanjutkan         "Dibawan ini adalah tabel domain Perseroan yang tersedia, pemohon dapat memilih lebih dari satu dengan check pada domain yang diinginkan         Tarif Pesan nama Domain Website         100000         Mama Domain         Mama Domain         Katus         Harap                                                                                                    |  |
|                                                                                                    | Cari Proses Pesanan Nama Domain Website Perseroan "Anan Domain Perseroan yang kita pesan "Anap anda penikas kembail penulisan sebelum melanjutkan "Dibawan ini adalah tabel domain Perseroan yang tesedia, pennohon dapat memilih lebih dari satu dengan check pada domain yang dinginkan " Tari Pesan nama Domain Website Tari Pesan nama Domain Website Tari Pesan nama Domain Metari Tari Pesan nama Domain Metari Pesan nama Domain Metari Pesan nama Domain Nama Domain Metari Pesan nama Domain Metari Pesan nama Domain Metari Pesan nama Domain Metari Pesan nama Domain Metari Pesan nama Domain Metari Pesan nama Domain Metari Pesan nama Domain Metari Pesan nama Domain Metari Pesan nama Domain Metari Pesan nama Domain Metari Pesan nama Domain Metari Pesan nama Domain Metari Pesan Nama Domain Metari Pesan Nama Domain Metari Pesan Nama Domain Metari Pesan Nama Domain Nama Domain Nama Domain Nama Domain Nama Domain Nama Domain Nama Domain Nama Domain Nama Domain Nama |  |
| Dese Personan yang Kap pesan<br>ama Domain Metaba Personan<br>ama Domain Personan yang Kap pesan<br>ama pad panka Kabiba ham menangkatan<br>bewan isi adalah tabel domain Personan yang tersedia, pemohon depat memilih kelih dari atu dengan check pads domain yang dingistam<br>eranda perika. Mana Domain Metaba<br>Booting and perika. Mana Domain Metaba<br>Booting and and metabal perika. Mana Domain Metaba<br>Booting and and Mana Domain Metaba<br>Booting and and Mana Domain Metaba<br>Booting and and Mana Domain Metaba<br>Booting and and Mana Domain Metaba<br>Booting and and Mana Domain Metaba<br>Booting and Anala Domain Metaba<br>Booting and Anala Domain Metaba<br>Booting and | Proses Pesanan Nama Domain Website Perseroan         *Nama Domain Perseroan yang kita pesan         *Harap anda periksa kembali penulisan sebelum melanjutkan         *Dibawan ini adalah tabel domain Perseroan yang tersedia, pemohon dapat memilih lebih dari satu dengan check pada domain yang dinginkan         Tarif Pesan nama Domain Website         100000         Mama Domain         Mama Domain         Status       Harga                                                                                                    |  |
| see Peara Nama Domain Websle Pearcean<br>arap anda perkas kembal penulisan sabelum melanjukan<br>bawan ini adalah tabel domain Parseroan yang tersedia, pemohon depat memlih kebh dari satu dongan check pada domain yang diajnkan<br>bawan ini adalah tabel domain Parseroan yang tersedia, pemohon depat memlih kebh dari satu dongan check pada domain yang diajnkan<br>ter set an ana Domain Websle<br>Control Section 2000                                                                                                    | Proses Pesanan Nama Domain Website Perseroan         "Nama Domain Perseroan yang kita pesan         "Harap anda periksa kembal penulisan sebelum melanjutkan         "Dibawan ini adalah tabel domain Perseroan yang tersedia, pemohon dapat memilih lebih dari satu dengan check pada domain yang diinginkan         Tarif Pesan nama Domain Website         100000         Mama Domain         Nama Domain Website         100000                                                                                                    |  |
| arap anda perikas kembal penulisan sobolum melanjatkan<br>baran ini adalah tabel domain Perseroan yang tersedia, pemohon dapat memilih lebh dari satu dengan check pada domain yang dingintan<br>Terse source source sou                                                                                                    | *Harap anda periksa kembal penulisan sebelum melanjutkan         *Dibawan ini adalah tabel domain Perseroan yang tersedia, pemohon dapat memilih lebih dari satu dengan check pada domain yang dinginkan         Tarif Pesan nama Domain Webste         100000         Mama Domain         Nama Domain         Status                                                                                                    |  |
| If Preservan zoonaln Vebsite<br>and<br>I<br>Setus<br>I<br>I<br>I<br>I<br>I<br>I<br>I<br>I<br>I<br>I<br>I<br>I<br>I<br>I<br>I<br>I<br>I<br>I<br>I                                                                                                    | Tarif Pesan nama Domain Website 100000 Nema Domain Nema Domain Harga                                                                                                    |  |
| Hf Peser name Domain Webske<br>Status Kaller Status Kaller                                                                                                    | Tarif Pesan nama Domain Website                                                                                                    |  |
| H Pesan nama Domain Webste<br>0000                                                                                                    | Tarif Pesan nama Domain Website 100000 Nama Domain Nama Domain Harga                                                                                                    |  |
| Image: Name Domain       Satus       Harga         Image: Name Domain       AvaiLABLE       200000         Image: Name Domain       AvaiLABLE       100000         Image: Name Domain       AvaiLABLE       50000         Image: Name Domain       AvaiLABLE       50000         Image: Name Domain       AvaiLABLE       50000         Image: Name Domain       AvaiLABLE       50000         Image: Name Domain       AvaiLABLE       50000         Image: Name Domain       AvaiLABLE       50000         Image: Name Domain       AvaiLABLE       50000         Image: Name Domain Name Domain       AvaiLABLE       50000         Image: Name Domain Name Domain       AvaiLABLE       50000         Image: Name Domain Name Domain Name Domain       AvaiLABLE       50000         Image: Name Domain Name Domain Na                                                                                                    | Nama Domain Status Harga                                                                                                    |  |
| Name Domain       Status       Harga         I       Id       AVAILABLE       200000         I       Id       AVAILABLE       10000         I       In       AVAILABLE       50000         Immy Id       AVAILABLE       50000       Immy Id         Immy Id       AVAILABLE       50000       Immy Id         Immy Id       AVAILABLE       50000       Immy Id         Immy Id       AVAILABLE       50000       Immy Id         Immy Id       AVAILABLE       50000       Immy Id         Immy Id       AVAILABLE       50000       Immy Id         Immy Id       AVAILABLE       50000       Immy Id         Immy Id       AVAILABLE       50000       Immy Id         Immy Id       AVAILABLE       AVAILABLE       50000       Immy Id         Immy Id       AVAILABLE       AVAILABLE       50000       Immy Id         Immy Id       Immy Id       AVAILABLE       AVAILABLE       50000       Immy Id         Immy Id       Immy Id       AVAILABLE       AVAILABLE       50000       Immy Id         Immy Id       Immy Id       AVAILABLE       AVAILABLE       S0000       Immy Id      <                                                                                                    | Nama Domain Status Harga                                                                                                    |  |
| Image: Indicating and a personal personal                                                                                                    |                                                                                                    |  |
| Image: Image: Image                                                                                                    | id AVAILABLE 200000                                                                                                    |  |
| Image: Image: Image                                                                                                    | 🐼 💿 co.id AVAILABLE 100000                                                                                                    |  |
| Image: series of the series of the serie                                                                                                    | Invid AVAILABLE 50000                                                                                                    |  |
| or.id     AVAILABLE     50000       bb:id     AVAILABLE     50000   TO SEES PESAN NAMA PERSERCIAN TAMPA Persercian yang Anda pesan adalah "" "disingkat "" "disingkat "" "disingkat "" "disingkat "" "disingkat "" "disingkat "" "disingkat "" "disingkat "" "disingkat "" "disingkat "" "disingkat "" "disingkat "" "disingkat "" "disingkat "" " disingkat "" " disingkat "" " "disingkat "" " disingkat "" " disingkat "" " "disingkat "" " disingkat "" " disingkat "" disingkat "" disingkat disingkat "" disingkat "" disingkat disingkat disingkat "" disingkat disingkat disingkat disingkat "" disingkat disingkat "" disingkat disingkat "" disingkat disingkat disingka                                                                                                    | Webid AVAILABLE 50000                                                                                                    |  |
| Image: bit in the interval is and the image: the interval is and the image: the interval is and the image: the interval is and the image: the interval is and the image: the image:                                                                                                    | AVAILABLE 50000                                                                                                    |  |
| roses       Pesan Nama Perseroan         ama Perseroan yang Anda pesan adalah "" disingkat " ""         arap Anda periksa kembali penulisannya sebelum melanjutkan."         httk diperhatikani         rodapesan adalah "" dan kembripan singkatan "" yang ada pada database AHU (lihat pada tabel dibawah)         kembali penulisannya sebelum melanjutkan."         kembali penulisannya sebelum melanjutkan."         kembali penulisannya sebelum melanjutkan."         kembali penulisannya sebelum melanjutkan."         kembali penulisannya sebelum melanjutkan.         kembali penulisannya sebelum melanjutkan. </td <td>AVAILABLE 50000</td> <td></td>                                                                                                    | AVAILABLE 50000                                                                                                    |  |
| Nama Perseroan Terbatas yang telah terdaftar         Nama Singkatan yang telah terdaftar         Status           SRI JAYA BARU         terdaftar         terdaftar           TRI KUSUMA BARU         ontrian         antrian           SAN PRIMA BARU         terdaftar         terdaftar           GEN CAHAYA BARU         terdaftar         terdaftar           GEN CAHAYA BARU         terdaftar         terdaftar           SRI JOHOR BARU         senderti terdaftar         terdaftar                                                                                                    | Terdapat kemiripan nama " " dan kemiripan singkatan " yang ada pada database AHU (lihat pada tabel dibawah)                                                                                                    |  |
| SRI JAYA BARU     terdaftar       TRI KUSUMA BARU     antrian       SAN PRIMA BARU     terdaftar       ERA CAHAYA BARU     terdaftar       GEN CAHAYA BARU     terdaftar       SRI JOHOR BARU     terdaftar                                                                                                    |                                                                                                    |  |
| TRI KUSUMA BARU     antrian       SAN PRIMA BARU     terdaftar       ERA CAHAYA BARU     terdaftar       GEN CAHAYA BARU     terdaftar       SRI JOHOR BARU     terdaftar                                                                                                    | No. Nama Perseroan Terbatas yang telah terdaftar Nama Singkatan yang telah terdaftar Status                                                                                                    |  |
| SAN PRIMA BARU     terdaftar       ERA CAHAYA BARU     terdaftar       GEN CAHAYA BARU     terdaftar       SRI JOHOR BARU     terdaftar                                                                                                    | No.         Nama Perseroan Terbatas yang telah terdaftar         Nama Singkatan yang telah terdaftar         Status           1         SRI JAYA BARU         terdaftar         terdaftar                                                                                                    |  |
| CEN CAMARA DARO     initiality       GEN CAMARA BARU     terdalitar       SRI JOHOR BARU     terdalitar                                                                                                    | No.         Nama Perseroan Terbatas yang telah terdaftar         Nama Singkatan yang telah terdaftar         Status           1         SRI JAYA BARU         terdaftar         terdaftar           2         TRI KUSUMA BARU         antrian                                                                                                    |  |
| SRI JOHOR BARU terdaftar                                                                                                    | No.         Nama Perseran Terbatas yang telah terdaftar         Nama Singkatan yang telah terdaftar         Status           1         SRI JAYA BARU         terdaftar         terdaftar           2         TRI KUSUMA BARU         antrian         antrian           3         SAN PRIMA BARU         terdaftar         terdaftar                                                                                                    |  |
|                                                                                                    | No.         Nama Perseroan Terbatas yang telah terdaftar         Nama Singkatan yang telah terdaftar         Status           1         SRI JAYA BARU         ferdaftar         ferdaftar           2         TRI KUSUMA BARU         ferdaftar         antrian           3         SAN PRIMA BARU         ferdaftar         terdaftar           4         ERA CAHAYA BARU         ferdaftar         terdaftar                                                                                                    |  |
| TRI USAHA BARU terdaftar                                                                                                    | Name Persena Terbatas yang telah terdaftar         Nama Singkatan yang telah terdaftar         Status           1         SRI JAYA BARU         terdaftar         terdaftar           2         TRI KUSUMA BARU         terdaftar         antrian           3         SAN PRIMA BARU         terdaftar         terdaftar           4         ERA CAHAYA BARU         terdaftar         terdaftar           5         GEN CAHAYA BARU         terdaftar         terdaftar           6         SRI JOHOR BARU         terdaftar         terdaftar                                                                                                    |  |
|                                                                                                    | Name Persena Terbatas yang telah terdafar         Nama Singkatan yang telah terdafar         Statis           1         SRI JAYA BARU         cerdafar         cerdafar           2         TRI KUSUMA BARU         cerdafar         atriation           3         SAN PRIMA BARU         cerdafar         cerdafar           4         EACA HAYA BARU         cerdafar         cerdafar           5         GEN CAHAYA BARU         cerdafar         cerdafar           6         SRI JOHOR BARU         cerdafar         cerdafar           7         TRU SUAH BARU         cerdafar         cerdafar                                                                                                    |  |
| AAN JAYA BARU terdaftar                                                                                                    | Name Persena Terbatas yang telah terdafar         Nama Singkatan yang telah terdafar         Status           1         SRI JAYA BARU         ferdafar         ferdafar           2         TRI KUSUMA BARU         ferdafar         antrian           3         SAN PRIMA BARU         ferdafar         ferdafar           4         FRA CAHAYA BARU         ferdafar         ferdafar           5         GENCAHAYA BARU         ferdafar         ferdafar           6         SRI JOHOR BARU         ferdafar         ferdafar           7         RI KUSHA BARU         ferdafar         ferdafar           8         ANJAYA BARU         ferdafar         ferdafar                                                                                                    |  |
| TRI USAHA BARU terdaftar                                                                                                    | Terdapat kemiripan nama " " dan kemiripan singkatan " " yang ada pada database AHU (lihat pada tabel dibawah)                                                                                                    |  |
|                                                                                                    | Nama Perseroan Terbatas yang telah terdaftar         Nama Singkatan yang telah terdaftar         Status           1         SRI JAYA BARU         ferdaftar         ferdaftar           20         TRI KUSUMA BARU         ferdaftar         antrian           31         SAN PRIMA BARU         ferdaftar         ferdaftar           40         ERA CAHAYA BARU         ferdaftar         ferdaftar           51         GEN CAHAYA BARU         ferdaftar         ferdaftar           52         RI JOHOR BARU         ferdaftar         ferdaftar           54         RI JOHOR BARU         ferdaftar         ferdaftar           55         RI JOHOR BARU         ferdaftar         ferdaftar           56         RI JOHOR BARU         ferdaftar         ferdaftar           57         TRI USAHA BARU         ferdaftar         ferdaftar                                                                                                    |  |
| AAN JAYA BARU terdaftar                                                                                                    | Nama Perseroan Terbatas yang telah terdaftar     Nama Singkatan yang telah terdaftar     Status       1     SRI JAYA BARU     ferdaftar     ferdaftar       2     TRI KUSUMA BARU     ferdaftar     antrian       3     SAN PRIMA BARU     ferdaftar     terdaftar       4     ERA CAHAYA BARU     ferdaftar     terdaftar       5     GEN CAHAYA BARU     ferdaftar     terdaftar       6     SRI JOHOR BARU     ferdaftar     terdaftar       7     TRI USAHA BARU     ferdaftar     terdaftar       8     AN JAYA BARU     ferdaftar     terdaftar                                                                                                    |  |
| TRI USAHA BARU terdaftar                                                                                                    | No.         Nama Perseroan Terbatas yang telah terdaftar         Status           1         SRI JAYA BARU         terdaftar           2         TRI KUSUMA BARU         antrian                                                                                                    |  |
| AAN JAYA BARU terdaftar                                                                                                    | Nama Perseroan Terbatas yang telah terdaftar         Nama Singkatan yang telah terdaftar         Status           1         SRI JAYA BARU         Ice daftar         ice daftar           2         TRI KUSUMA BARU         Ice daftar         antrian           3         SAN PRIMA BARU         Ice daftar         ice daftar           4         EAR CAHAYA BARU         Ice daftar         ice daftar           5         GEN CAHAYA BARU         Ice daftar         ice daftar           6         SRI JOHOR BARU         Ice daftar         ice daftar           7         TRI USAHA BARU         Ice daftar         ice daftar           8         AN JAYA BARU         ice daftar         ice daftar                                                                                                    |  |
| AAN JAYA BARU     terdaftar       TRI EKA BARU     terdaftar                                                                                                    | Name Perseroan Terbatas yang telah terdaftar         Nama Singkatan yang telah terdaftar         Status           1         SRI JAYA BARU         ferdaftar         ferdaftar           2         TRI KUSUMA BARU         ferdaftar         antrian           3         SAN PRIMA BARU         ferdaftar         ferdaftar           4         ERA CAHAYA BARU         ferdaftar         ferdaftar           5         GEN CAHAYA BARU         ferdaftar         ferdaftar           6         SRI JOHOR BARU         ferdaftar         ferdaftar           7         TRU SAHA BARU         ferdaftar         ferdaftar           8         AN JAYA BARU         ferdaftar         ferdaftar           9         TR IEKA BARU         ferdaftar         ferdaftar                                                                                                    |  |

- Ceklis domain website perseroan yang tersedia untuk menggunakan domain tersebut sebagai website perseroan.
- Ceklis semua pernyataan syarat dan ketentuan. Kemudian muncul popup allert Perhatian!!!

|      | Perhatian !!!                                                                            |
|------|------------------------------------------------------------------------------------------|
|      | Saya telah membaca peringatan tersebut dan akan mengisi data<br>permohonan dengan benar. |
|      | Setuju                                                                                   |
| Klik | Setuju<br>tombol . Kemudian akan tampil form Pengisian Data Pemohon seperti berikut.     |

| Pesan I                                    | Nama Perseroan                                                                                                    | Pesan Nama Yayasan                                                                                                    | Pesan Nama P                                                                                                    | erkumpulan                                                                                                    |                                                                                                    |
|--------------------------------------------|----------------------------------------------------------------------------------------------------|----------------------------------------------------------------------------------------------------|----------------------------------------------------------------------------------------------------|----------------------------------------------------------------------------------------------------|----------------------------------------------------------------------------------------------------|
| Cek nam                                    | a yang telah dipesan                                                                                                    |                                                                                                    |                                                                                                    |                                                                                                    |                                                                                                    |
|                                            |                                                                                                    | Pesan                                                                                                    | Nama P                                                                                                    | erseroan                                                                                                    |                                                                                                    |
| Kode perr                                  | ibayaran / Kode Voucher *                                                                                                    |                                                                                                    |                                                                                                    |                                                                                                    |                                                                                                    |
|                                            |                                                                                                    | Kode voucher dapat dibeli m                                                                                                    | nelalui link berikut ini, klik (                                                                                                    | disini                                                                                                    |                                                                                                    |
| Nama Per                                   | rseroan yang diinginkan *                                                                                                    |                                                                                                    |                                                                                                    |                                                                                                    |                                                                                                    |
| Singkatan                                  | Perseroan yang diinginkan                                                                                                    | 1.com                                                                                                    |                                                                                                    |                                                                                                    |                                                                                                    |
| Jenis Pers                                 | seroan *                                                                                                    | PMA                                                                                                    |                                                                                                    |                                                                                                    |                                                                                                    |
| Nama Doi                                   | main Perseroan                                                                                                    | 1                                                                                                    |                                                                                                    |                                                                                                    |                                                                                                    |
| Prose<br>*Nam<br>*Hara<br>*Diba            | s Pesanan Nama Domain We<br>a Domain Perseroan yang kitu<br>p anda periksa kembail penuli<br>waan ini adalah tabel domain P                                                                                        | Ca<br>balte Perseroan<br>pesan<br>san sebekum melanjutkan<br>erseroan yang tersedia, pemohon dapa                                                                                                    | r<br>t memilih lebih dari satu d                                                                                                    | lengan check pada domain yang diingink                                                                                                    | an                                                                                                    |
| Tarif F<br>1000                            | Pesan nama Domain Website<br>00                                                                                                    |                                                                                                    |                                                                                                    |                                                                                                    |                                                                                                    |
|                                            |                                                                                                    |                                                                                                    |                                                                                                    |                                                                                                    |                                                                                                    |
|                                            | Nama Domain                                                                                                    |                                                                                                    | Status                                                                                                    |                                                                                                    | Harga                                                                                                    |
|                                            | id.                                                                                                    |                                                                                                    | AVAILABLE                                                                                                    |                                                                                                    | 2000000                                                                                                    |
|                                            | .co.id                                                                                                    |                                                                                                    | AVAILABLE                                                                                                    |                                                                                                    | 50000                                                                                                    |
|                                            | .web.id                                                                                                    |                                                                                                    | AVAILABLE                                                                                                    |                                                                                                    | 50000                                                                                                    |
|                                            | .or.id                                                                                                    |                                                                                                    | AVAILABLE                                                                                                    |                                                                                                    | 50000                                                                                                    |
|                                            | .biz.id                                                                                                    |                                                                                                    | AVAILABLE                                                                                                    |                                                                                                    | 50000                                                                                                    |
| Untul<br>Terda                             | k diperhatikan!<br>pat kemiripan nama "                                                                                                    | " dan kemiripan singkatan                                                                                                    | " yang ada pada c                                                                                                    | database AHU (liihat pada tabei dibawah)<br>Nama Singkatan yang talah terdafta                                                                                                    | r Statur                                                                                                    |
| 1                                          | SRI JAYA BARU                                                                                                    | s yang telah terdattar                                                                                                    |                                                                                                    | Nama Singkatan yang telah terdarta                                                                                                    | terdaftar                                                                                                    |
| 2                                          | TRI KUSUMA BARU                                                                                                    |                                                                                                    |                                                                                                    |                                                                                                    | antrian                                                                                                    |
| 3                                          | SAN PRIMA BARU                                                                                                    |                                                                                                    |                                                                                                    |                                                                                                    | terdaftar                                                                                                    |
| 4                                          | ERA CAHAYA BARU                                                                                                    |                                                                                                    |                                                                                                    |                                                                                                    | terdaftar                                                                                                    |
| 5                                          | GEN CAHAYA BARU                                                                                                    |                                                                                                    |                                                                                                    |                                                                                                    | terdaftar                                                                                                    |
| 7                                          | TRI USAHA BARU                                                                                                    |                                                                                                    |                                                                                                    |                                                                                                    | terdaftar                                                                                                    |
| 8                                          | AAN JAYA BARU                                                                                                    |                                                                                                    |                                                                                                    |                                                                                                    | terdaftar                                                                                                    |
| 9                                          | TRI EKA <mark>BARU</mark>                                                                                                    |                                                                                                    |                                                                                                    |                                                                                                    | terdaftar                                                                                                    |
| 10                                         | TRI KUSUMA BARU                                                                                                    |                                                                                                    |                                                                                                    |                                                                                                    | terdaftar                                                                                                    |
| PE<br>1<br>2<br>3<br>4<br>5<br>6<br>6<br>7 | RINGATAN<br>Nama yang bertentangar<br>Pemohon diwajibkan meu<br>mengenai pesan nama P<br>Jika nama yang Anda pili<br>Segala bentuk gugatan p<br>Kementerian Hukum dan<br>Biaya PNBP pesan nama<br>diminta kembali. | n dengan PP NOMOR 43 TAHUN<br>mbaca PP terkait ketentuan Pasal<br>erseroan (Lihat PP NOMOR 43 Ta<br>In memilik persamaan pada pok<br>dari gugatan pinka ke 3.<br>uihak ke 3 terkait pesan nama in in<br>HAM Ri benha kuntik membatala<br>ay ang sudah dibayarkan tidak dar<br>karena melanggar ketentuan PP | 2011 mengenai pesan<br>5, Pasal 11 (Lihat syai<br>Jahun 2011)<br>oknya dengan nama P<br>nenjadi tanggung jawal<br>an pemesana nama y<br>bat diminta kembali.<br>NOMOR 43 TAHUN 21 | nama merupakan tanggung jawab<br>rat pesan nama Pasal 5 dan Pasal<br>'erseroan Terbatas yang sudah terc<br>b pemohon.<br>yang tidak sesuai dengan PP NOM<br>011, maka biaya PNBP pesan nam | pemohon.<br>11 ). Peraturan Pemerintah<br>Iaftar, maka disarankan memilih<br>OR 43 TAHUN 2011.<br>a yang sudah dibayar tidak dapat |
| Si Si Ai pa ✓ Ai pa ✓ Ai ya                | aya mengerti dan telah memi<br>pabila nama tersebut tidak s<br>erdata dan/atau administratif<br>pabila nama yang saya pesa<br>ng menggunakan nama yan                                                              | baca peringatan tersebut diatas<br>esuai dengan peraturan perundang-<br>sesuai dengan peraturan perundang<br>n betentangan dengan ketentuan se<br>g asya pesan untuk DICABUT oleh M                                                                                                    | undangan, siap menerim<br>g-undangan yang berlak<br>bagaimana yang di sebu<br>lenteri. Sesuai peraturan                                                                           | na segala bentuk sanksi termasuk teta<br>u.<br>It pada angka 1 sampai 7, maka saya<br>perundang-undangan yang berlaku.                                                                     | pi tidak terbatas sanksi pidana,<br>bersedia pengesahan badan hukum                                                                |
|                                            |                                                                                                    |                                                                                                    |                                                                                                    |                                                                                                    |                                                                                                    |
|                                            |                                                                                                    |                                                                                                    |                                                                                                    |                                                                                                    |                                                                                                    |
| Nama                                       | a Pemohon                                                                                                    |                                                                                                    |                                                                                                    |                                                                                                    |                                                                                                    |
| Nama<br>Telep                              | a Pemohon<br>xon Pemohon                                                                                                    |                                                                                                    |                                                                                                    |                                                                                                    |                                                                                                    |
| Nama<br>Telep<br>Emai                      | a Pemohon<br>oon Pemohon<br>I Pemohon                                                                                                    | E MARTIN DE DA DE<br>METRO<br>E MARTIN                                                                                                    |                                                                                                    |                                                                                                    |                                                                                                    |

- 1. Isikan Nama Pemohon.
- 2. Isikan Telepon Pemohon.
- 3. Isikan Email Pemohon.

**KEMBALI** 4. Klik Tombol jika nama PT yang dipesan tidak sesuai. PESAN SEKARANG

• 5. Klik tombol maka akan keluar allert Pratinjau Pesan Nama yang meyakinkan bahwa nama yang dipesan sudah sesuai.

|                  | Pra Tinjau                                                 |
|------------------|------------------------------------------------------------|
|                  | Nama PT yang Anda pesan adalah                             |
|                  | ""                                                         |
|                  | disingkat                                                  |
|                  | " "                                                        |
|                  |                                                            |
|                  | Kembali Lanjut                                             |
| •<br>Klik tombol | KEMBALI<br>akan tampil ke halaman awal pesan nama.         |
| • Klik tombol    | Lanjut<br>akan tampil popup disclaimer seperti dibawah ini |

2024/06/24 15:59

| U ONLIN | E Pesen OF                             | ENRAVADAN DARD SECADA ONFINE                                                                                                  | SABH - |
|---------|----------------------------------------|----------------------------------------------------------------------------------------------------|--------|
|         |                                        | Perhatian!!!                                                                                                    |        |
|         | Pratinjau Pesa                         |                                                                                                    |        |
|         | Saya,<br>Nama Perse <mark>bahwa</mark> | Notaris telah mengingatkan kepada pemesan nama/pendiri PT<br>nama yang dipesan harus sesuai dengan ketentuan peraturan<br>ari |        |
|         | undan                                  | gan maka pemesan nama/pendiri PT wajib mengganti nama                                                                         |        |
|         | Nomor peme                             | ut atau Menteri Hukum dan HAM dapat membatalkan karena                                                                        |        |
|         | Nama Perser                            |                                                                                                    |        |
|         | Nama Shaka<br>Tanggal pem              | harus mencentang untuk melanjutkan Kembali Lanjutkan                                                                          |        |
|         | Tanggal kadaluarsa                     | 20.Juli 2019                                                                                                    |        |
|         |                                        |                                                                                                    |        |
|         |                                        |                                                                                                    |        |
|         |                                        |                                                                                                    |        |
|         |                                        |                                                                                                    |        |
|         |                                        |                                                                                                    |        |
|         |                                        |                                                                                                    |        |

Laniu

Ceklis disclaimer dan klik tombol maka akan tampil halaman Pratinjau Pesan Nama dan form Pendirian Perseroan seperti dibawah ini.

| Nomor pemesanan nama                                                                                                    | disingkat tela                                                                                                    | h mempe                                  | eroleh persetujuan Men                                                                                                    | teri                                                                                                    |                                                                                    |
|----------------------------------------------------------------------------------------------------|----------------------------------------------------------------------------------------------------|------------------------------------------|----------------------------------------------------------------------------------------------------|----------------------------------------------------------------------------------------------------|------------------------------------------------------------------------------------|
| Nomor pemesanan nama                                                                                                    |                                                                                                    |                                          |                                                                                                    |                                                                                                    |                                                                                    |
| Nama Parenter                                                                                                    | and the second second                                                                                                    |                                          |                                                                                                    |                                                                                                    |                                                                                    |
| Nama Perseroan                                                                                                    |                                                                                                    |                                          |                                                                                                    |                                                                                                    |                                                                                    |
| Tanggal pemesanan                                                                                                    | 1.000                                                                                                    |                                          |                                                                                                    |                                                                                                    |                                                                                    |
| Tanggal kadaluarsa                                                                                                    | 10 Aug 2010                                                                                                    |                                          |                                                                                                    |                                                                                                    |                                                                                    |
| Kode pembayaran                                                                                                    |                                                                                                    |                                          |                                                                                                    |                                                                                                    |                                                                                    |
| Nama pemesan                                                                                                    | MOTORNY SAME SAL SAL                                                                                                    | 18.15                                    |                                                                                                    |                                                                                                    |                                                                                    |
| Nomor telepon pemesan                                                                                                    | _                                                                                                    |                                          |                                                                                                    |                                                                                                    |                                                                                    |
| Email pemesan                                                                                                    | the second second second second second second second second second second second second second second second se                                                                                                    |                                          |                                                                                                    |                                                                                                    |                                                                                    |
| lik download buikti pesan untul<br>nda dapat menggunakan kode                                                                                                    | k mengunduh bukti pesan nama<br>I pembayaran dan alamat email untuk mencet<br>Downbad Bukti Pesa                                                                                                    | ak kembali<br>n Liha                     | bukti pernesanan nama<br>Lidaftar nama yang telah dipe                                                                                                    | san                                                                                                    |                                                                                    |
| ik islan yang bertanda * wajib                                                                                                    | disi                                                                                                    |                                          |                                                                                                    |                                                                                                    |                                                                                    |
| Data Perseroan                                                                                                    |                                                                                                    |                                          |                                                                                                    |                                                                                                    |                                                                                    |
| Nama Singkatan                                                                                                    |                                                                                                    |                                          |                                                                                                    |                                                                                                    |                                                                                    |
| hada Damana d                                                                                                    |                                                                                                    |                                          |                                                                                                    |                                                                                                    |                                                                                    |
| Jenis Perseroan                                                                                                    | PILH                                                                                                    |                                          | ~                                                                                                    |                                                                                                    |                                                                                    |
| NPWP                                                                                                    |                                                                                                    |                                          |                                                                                                    |                                                                                                    |                                                                                    |
| Jangka Waktu *                                                                                                    | PILH                                                                                                    | >                                        |                                                                                                    |                                                                                                    |                                                                                    |
|                                                                                                    |                                                                                                    |                                          |                                                                                                    |                                                                                                    |                                                                                    |
| Domisili Perseroan                                                                                                    |                                                                                                    |                                          |                                                                                                    |                                                                                                    |                                                                                    |
| Alamat *                                                                                                    |                                                                                                    |                                          |                                                                                                    |                                                                                                    |                                                                                    |
|                                                                                                    |                                                                                                    |                                          |                                                                                                    |                                                                                                    |                                                                                    |
|                                                                                                    |                                                                                                    |                                          |                                                                                                    |                                                                                                    |                                                                                    |
|                                                                                                    |                                                                                                    |                                          |                                                                                                    |                                                                                                    |                                                                                    |
| RT *                                                                                                    |                                                                                                    |                                          | RW *                                                                                                    |                                                                                                    |                                                                                    |
| Provinsi *                                                                                                    | PILIH PROVINSI                                                                                                    | ~                                        | Kabupaten/Kota *                                                                                                    | PIUH KABUPATEN                                                                                                    |                                                                                    |
| Kecamatan *                                                                                                    | - BUH -                                                                                                    |                                          | Kelurahan/Desa *                                                                                                    | - PIIH -                                                                                                    |                                                                                    |
| Kode Pos                                                                                                    |                                                                                                    | ľ                                        | Nomor Teleson *                                                                                                    |                                                                                                    |                                                                                    |
|                                                                                                    |                                                                                                    |                                          |                                                                                                    |                                                                                                    |                                                                                    |
| Email *                                                                                                    |                                                                                                    |                                          | Tahun Buku *                                                                                                    |                                                                                                    |                                                                                    |
|                                                                                                    |                                                                                                    |                                          |                                                                                                    | 'Masa berlaku sampai dengan 12 bulan ke                                                                                                    | depan                                                                              |
|                                                                                                    |                                                                                                    |                                          |                                                                                                    |                                                                                                    |                                                                                    |
| Akta Notaris                                                                                                    | NUMBER DESIGNATION AND ADDRESS                                                                                                    |                                          |                                                                                                    |                                                                                                    |                                                                                    |
| No Akta *                                                                                                    |                                                                                                    | Tanggal AJ                               | ta " Agustus 2007                                                                                                    | Saudara Dibawah 16 Tambah I                                                                                                    | Data                                                                               |
| Modal Dasar*                                                                                                    |                                                                                                    |                                          |                                                                                                    | Тап                                                                                                    | bah Dat                                                                            |
| Klasifikasi Saham                                                                                                    | Nilai Nominal Saham Perlembar                                                                                                    |                                          | Jumlah Lembar Sahe                                                                                                    | im Total Modal                                                                                                    | Aksi                                                                               |
|                                                                                                    |                                                                                                    |                                          |                                                                                                    |                                                                                                    |                                                                                    |
| Modal Ditempatkan *                                                                                                    |                                                                                                    |                                          |                                                                                                    | _                                                                                                    |                                                                                    |
| Modal Ditempatkan *<br>Klasifikasi Saham                                                                                                    | Nilai Nominal Saham Perlembar                                                                                                    |                                          | Jumlah Lembar Saha                                                                                                    | rm Total Modal                                                                                                    | bah Dat<br>Aksi                                                                    |
| Modal Ditempatkan *<br>Klasifikasi Saham                                                                                                    | Nilai Nominal Saham Perlembar                                                                                                    |                                          | Jumlah Lembar Saha                                                                                                    | m Total Modal                                                                                                    | bah Dat<br>Aksi                                                                    |
| Modal Ditempatkan *<br>Klasifikasi Saham<br>Modal disetor *                                                                                                    | Nilai Nominal Saham Perlembar                                                                                                    |                                          | Jumlah Lembar Saha                                                                                                    | m Total Modal                                                                                                    | bah Dat                                                                            |
| Model Ditempatkan *<br>Klasifikasi Saham<br>Modal disetor *<br>Datam bernik uang.<br>Datam bernik laitenya.                                                                                                    | Nila Rominal Saham Perlambar                                                                                                    |                                          | Juniah Lembar Saha                                                                                                    | am Total Hodal                                                                                                    | bah Dat                                                                            |
| Modal Ditempatkan *<br>Kissifikasi Saham<br>Modal disetor *<br>Datam bernik uang.<br>Datam bernik lainnya.                                                                                                    | Hitia Hominal Sahan Perlambar                                                                                                    |                                          | Juntah Lembar Sahi                                                                                                    | am Tstal Bodal                                                                                                    | Alai                                                                               |
| Modal Ditempatian *<br>Ranifaad Saham<br>Modal diseter *<br>Datam banak aang<br>Datam banak aang<br>Datam banak atanga<br>Pananggang Jamab                                                                                                    | Nitia Hominal Sahan Perlambar<br>mg Saham *<br><u>Hama</u> Kikatikat Saham Jar                                                                                                    | niah Lemb                                | Jumlah Lembar Saha<br>ar Saham Jabatan/Per                                                                                                    | om Teid Model                                                                                                    | bah Dat                                                                            |
| Modal Ditempatian *<br>Restland Salam<br>Modal disetor *)<br>Datam bernak uang,<br>Datam bernak uang,<br>Datam bernak tainya,<br>Penggurus dan Penggar<br>Penggurus dan Penggar<br>Penggurus dan Penggar<br>Penggurus dan Penggar                                                                                                    | Niki Honinal Sahan Perlember<br>ng Saham *<br>Hana Kikelikad Saham Jar<br>BSKO pangang sahan wajib bah dari aku                                                                                                    | niah Lemb                                | Jumlah Lembar Sala<br>ar Saham Jakintan/Pu                                                                                                    | energang Saham Tatal Hodal                                                                                                    | bah Dat                                                                            |
| Modal Ditempation *<br>Kitasikasi Saham<br>Modal diseter *<br>Datam bendi daster<br>Datam bendi kanya<br>Datam bendi kanya<br>Penanggang Jeneb<br>Ditan Penanan (DJA) dari<br>Penanggang Jeneb                                                                                                    | Nilei Honikai Sahan Perlember<br>ng Saham *                                                                                                    | niah Lemb                                | ar Salam Jahatan Pa                                                                                                    | m Total Hodal                                                                                                    | bah Dal                                                                            |
| Modal Ditempatian *<br>Richard Salam<br>Modal disetor *<br>Datam benink uang<br>Datam benink uang<br>Datam benink tang-<br>Catam benink tang-<br>Penenggeng Jeneb<br>Stain Penengeng Jeneb<br>Stain Penengeng Jeneb                                                                                                    | Hitli Honinal Sahan Perlembar         Ing Sahan *         Ing Sahan *                                                                                                    | nlah Lemb                                | Aunitah Lembar Sahu<br>an Saham Jakutan Yaku<br>pilana pencukan sang, ini pilanan<br>pilana pencukan sang, ini pilanan<br>pilana pencukan sang pencukan sang pencukan sa | am Tadal Madal<br>am Tadal Madal<br>am Tadal<br>am Tadal Madal<br>am Tadal Madal<br>am Tadal Madal<br>am Tadal Madal<br>am Tadal Madal<br>am Tadal<br>am Tadal Madal<br>am Tadal Madal<br>am Tadal Madal<br>am Tadal Madal<br>am Tadal<br>am Tadal<br>am Tadal<br>am Tadal<br>am Tadal<br>am Tadal<br>am Tadal<br>am Tadal<br>am Tadal<br>am Tadal<br>am Tadal<br>am Tadal<br>am Tadal<br>am Tadal<br>am Tadal<br>am Tadal<br>am Tadal<br>am Tadal<br>am Tad | bah Dali<br>Absi<br>bah Dali<br>Absi<br>Absi<br>Absi<br>Absi<br>Absi<br>San yangan |
| Modal Ditempatian *<br>Restlina (sham<br>Modal distor *) -<br>Datan bendu ung,<br>Datan bendu ung,<br>Datan bendu ung,<br>Datan bendu ung,<br>Penggurus dan Penggan<br>Penggurus dan Penggan<br>Penggan<br>Penggan<br>Penggurus dan Penggan<br>Penggan<br>Pengg | Nilei Honikai Sahan Perlember         Ing Saham *         Itama Resellbari Saham Jur         Nilei Konikai Saham Jur         Nilei Konikai Saham Jur         Nilei Konikai Saham Jur         Nilei Kali Konikai Saham Jur         Nilei Kali Konikai Saham Jur <td>an tindak Lemb</td> <td>Auniah Lembar Saka<br/>ar Saham Alasan<br/>pideon pencekar unig, m<br/>pideon pencekar unig, m<br/>pideon pencekar unig, m<br/>s, penking, stere pengena<br/>digementer distanted dalam</td> <td>executors Scham Houses House House H</td> <td>n sisten<br/>pemilika</td> | an tindak Lemb                           | Auniah Lembar Saka<br>ar Saham Alasan<br>pideon pencekar unig, m<br>pideon pencekar unig, m<br>pideon pencekar unig, m<br>s, penking, stere pengena<br>digementer distanted dalam                                                                                                    | executors Scham Houses House House H                                                                                                    | n sisten<br>pemilika                                                               |
| Modal Ditempatian *<br>Ranifaad Saham<br>Modal diseter * )<br>Datam banik ang<br>Datam banik ang<br>Datam banik ang<br>Penangang Jawah<br>Penangang Jawah      | Nitia Honikai Sahan Perlembar       ang Saham *       Itama     Katelikai Saham       Jama     Katelikai Saham       BUKO pensgergi salam wajib kelih dari kati       BUKO datam mendukang penserentakan menalakan penserentakan menalami pengentakan menala kelih mengalakan menalakan penserentakan menalami pengentakan menalami pengentakan menalami pe                                                                                                    | ari tindak<br>dan mengan<br>kriteria sel | Jumlah Lembar Saha<br>ar Saham Jabatan<br>Milaina generakan sanga mela<br>Milaina sebagai kerkuti Pe                                                                                                    | an Istal Model<br>an Istal Model<br>an Istal Model                 | bah Data<br>Abai<br>bah Data<br>Abak<br>Abak<br>Abak                               |

• Kemudian lakukan pengisian data pada form Pendirian Perseroan

Dalam form pendirian terdapat beberapa fitur diantaranya :

## a. Data Perseroan

| Kotak isian yang bertanda * wajib diisi | i                                                                                                    |
|-----------------------------------------|----------------------------------------------------------------------------------------------------|
| Data Perseroan                          |                                                                                                    |
| Nama Perseroan *                        | INSO-INEED/CONTROLOGICO                                                                                                  |
| Jenis Perseroan *                       | PMA 🗸                                                                                                    |
| NPWP                                    | pastikan anda sudah memahami perka no 13 th 2017, klik "disini" untuk mendownload/mengunduh<br>file.                     |
|                                         | Jika belum ada NPWP/tidak di isi, maka NPWP akan di buat otomatis ke sistem Ditjen Pajak di<br>akhir proses pendaftaran. |
| Jangka Waktu *                          | TIDAK TERBATAS ~                                                                                                    |
|                                         |                                                                                                    |

Pada Form tersebut terdapat beberapa field yang harus diisi, yaitu :

- 1. Nama Perseroan : Tampil secara otomatis nama perseroan yang dipesan
- 2. Nama Singkatan : Tampil secara otomatis nama perseroan yang dipesan
- 3. Jenis Perseroan : Pilih Jenis Perseroan

| PILIH           | • |
|-----------------|---|
| PILIH           |   |
| SWASTA NASIONAL |   |
| PMDN FASILITAS  |   |
| BUMN            |   |
| BUMD            |   |
| PMA             |   |

• Pada saat memilih Jenis Perseroan, akan muncul popup disclaimer seperti berikut mengenai syarat ketentuan sesuai Pasal yang berlaku. Kemudian ceklist pernyataan tersebut dan Klik tombol

Setuju dan lanjut

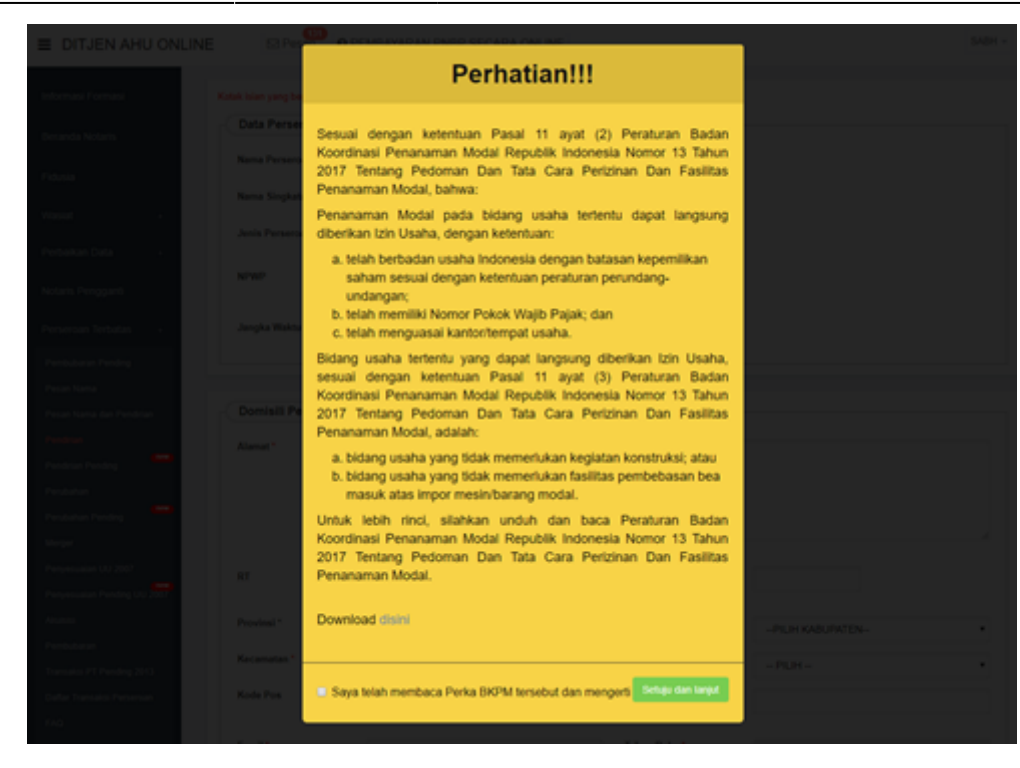

- 4. NPWP Perseroan : Masukkan nomor NPWP || Tidak wajib di isi, akan otomatis pembuatan NPWP ke Ditjen Pajak di akhir proses pendirian (setelah terbit SK). Bisa di isi jika memang sudah memiliki NPWP.
- 5. Jangka Waktu : Pilih Jangka Waktu

| PILIH          | ~ |
|----------------|---|
| PILIH          |   |
| TIDAK TERBATAS |   |
| TERBATAS       |   |
|                |   |

• Jika pilih Jangka Waktu "TERBATAS', maka akan muncul field tahun seperti berikut

Jangka Waktu \*

TERBATAS

Tahun

٧

# b. Kedudukan Perseroan

| Kedudukan Perseroan |                 |                  |                                               |    |
|---------------------|-----------------|------------------|-----------------------------------------------|----|
| Alamat *            | Bandung         |                  |                                               |    |
|                     |                 |                  |                                               |    |
|                     |                 |                  |                                               | 11 |
| RT*                 | 005             | RW *             | 002                                           |    |
| Provinsi *          | JAWA BARAT 🗸    | Kabupaten/Kota * | KOTA BANDUNG                                  | ~  |
| Kecamatan *         | SUKAJADI        | Kelurahan/Desa * | SUKAGALIH                                     | ~  |
| Kode Pos            | 40163           | Nomor Telepon *  | 089636993477                                  |    |
| Email *             | andri@gmail.com | Tahun Buku *     | Agustus sampai Juli                           |    |
|                     |                 |                  | *Masa berlaku sampai dengan 12 bulan ke depan |    |
|                     |                 |                  |                                               |    |

Pada Form tersebut terdapat beberapa field yang harus diisi, yaitu :

- 1. Masukkan alamat perseroan
- 2. Masukkan RT
- 3. Masukkan RW

|                  | PILIH PROVINSI                                                                                                    | •    |   |
|------------------|----------------------------------------------------------------------------------------------------|------|---|
| 4.               | -PILIH PROVINSI-<br>ACEH<br>BALI<br>BANTEN<br>BENGKULU<br>DAERAH ISTIMEWA YOGYAK<br>DKI JAKARTA<br>GORONTALO<br>JAMBI<br>JAWA BARAT<br>JAWA TENGAH<br>JAWA TIMUR<br>KALIMANTAN BARAT<br>KALIMANTAN BARAT<br>KALIMANTAN SELATAN<br>KALIMANTAN TENGAH<br>KALIMANTAN TIMUR<br>KALIMANTAN TIMUR<br>KALIMANTAN UTARA<br>KEPULAUAN BANGKA BELITU | ARTA |   |
| Pilih Provinsi : |                                                                                                    | •    |   |
|                  | PILIH                                                                                                    |      | • |
| 5.               | PILIH<br>KEPULAUAN SERIBU<br>JAKARTA PUSAT<br>JAKARTA UTARA<br>JAKARTA BARAT<br>JAKARTA SELATAN                                                                                                    | J    |   |
| Pilih Kabupate   | n/Kota : JAKARTA HMUR                                                                                                    |      |   |

|                    | PILI  | H         | • |   |
|--------------------|-------|-----------|---|---|
|                    | PILI  | H         |   |   |
|                    | GAME  | 3IR       |   |   |
|                    | SAWA  | AH BESAR  |   |   |
| 6.                 | KEMA  | YORAN     |   |   |
|                    | SENE  | N         |   |   |
|                    | CEMF  | AKA PUTIH |   |   |
|                    | MENT  | ENG       |   |   |
|                    | TANA  | HABANG    |   |   |
| Dilib Kacamatan :  | JOHA  | RBARU     |   |   |
|                    |       |           |   | 1 |
|                    |       | PILIH     |   | • |
|                    |       | PILIH     |   |   |
|                    | K     | ENARI     |   |   |
| 7.                 | P     | ASEBAN    |   |   |
|                    | K     | RAMAT     |   |   |
|                    | K     | WITANG    |   |   |
|                    | S     | ENEN      |   |   |
| Pilih Kelurahan/de | sa. B | UNGUR     |   |   |
| A Macukkan Kodo B  |       |           |   |   |

- 8. Masukkan Kode Pos
- 9. Masukkan Nomor Telepon perseroan
- 10. Masukkan email
- 11. Pilih Tahun Buku

# c. Maksud dan Tujuan

| Maksud dan Tu | juan      |            |             |      |
|---------------|-----------|------------|-------------|------|
| Tambah Data   |           |            |             |      |
| No            | Kode KBLI | Judul KBLI | Uraian KBLI | Aksi |
|               |           |            |             |      |

Maksud dan Tujuan dapat dipilih lebih dari satu, Pengguna bisa menambahkan Maksud dan Tujuan

dengan cara Klik Tombol

Maka akan muncul pop up seperti berikut:

| ■ DITJEN AHU                  | ΦT | AMBAH | DATA                                                                                          | X                                                                                                    | SABH -                         |
|-------------------------------|----|-------|-----------------------------------------------------------------------------------------------|----------------------------------------------------------------------------------------------------|--------------------------------|
| Informasi Formasi             |    |       |                                                                                               |                                                                                                    |                                |
| Beranda Notaris               |    |       |                                                                                               | (KBLI 2020)                                                                                                    |                                |
| Fidusia                       |    |       |                                                                                               | Carl Q                                                                                                    | dianggap batal, maka nama bisa |
| Waslat                        | _  |       |                                                                                               |                                                                                                    |                                |
| Notaris Pengganti             |    | KBLI  | Judul KBLI                                                                                    | Uralan KBLI                                                                                                    |                                |
| Perseroan Terbatas            |    | 01111 | Pertanian Jagung                                                                              | Kelompok ini mencakup usaha pertanian komoditas jagung mulai dari kegiatan pengolahan lahan, penanaman,<br>pemeliharaan, dan juga pemanenan dan pasca panen jika menjadi satu kesatuan kegiatan tanaman jagung. Termasuk<br>kegiatan pembibitan dan pembenihan tanaman jagung.                                                                                                    |                                |
| Upload Bukti Setor<br>Yayasan |    | 01112 | Pertanian Gandum                                                                              | Kelompok ini mencakup usaha pertanian gandum mulai dari kegiatan pengolahan lahan, penanaman, pemeliharaan,<br>dan juga pemanenan dan pasca panen jika menjadi satu kesatuan kegiatan tanaman serealia gandum, seperti<br>sorgumi:cantel, gandum (wheatloats), jolai (barley), gandum hitam (rye), jawawut (millet) dan sejenisnya. Termasuk<br>kegiatan pembibitan dan pembenihan tanaman gandum.                                                                                                    |                                |
| Perkumpulan<br>Daftar Voucher | •  | 01113 | Pertanian Kedelai                                                                             | Kelompok ini mencakup usaha pertanian kedelai mulai dari kegiatan pengolahan lahan, penanaman, pemeliharaan,<br>dan juga pemanenan dan pasca panen jika menjadi satu kesatuan kegiatan tanaman kedelai (kacang palawija).<br>Termasuk kegiatan pembibitan dan pembenihan tanaman kedelai.                                                                                                    |                                |
| Perbaikan Data                | 0  | 01114 | Pertanian Kacang<br>Tanah                                                                     | Kelompok ini mencakup usaha pertanian kacang tanah mulai dari kegiatan pengolahan lahan, penanaman,<br>pemeliharaan, dan juga pemanenan dan pasca panen jika menjadi satu kesatuan kegiatan tanaman kacang tanah<br>(kacang palawija). Termasuk kegiatan pembibitan dan pembenihan tanaman kacang tanah.                                                                                                    |                                |
| Timeline                      | •  | 01115 | Pertanian Kacang<br>Hijau                                                                     | Kelompok ini mencakup usaha pertanian kacang hijau mulai dari kegiatan pengolahan lahan, penanaman,<br>pemeliharaan, dan juga pemanenan dan pasca panen jika menjadi satu kesatuan kegiatan tanaman kacang hijau<br>(kacang palawija). Termasuk kegiatan pembibitan dan pembenihan tanaman kacang hijau.                                                                                                    |                                |
|                               |    | 01116 | Pertanian Aneka<br>Kacang Hortikultura                                                        | Kelompok ini mencakup usaha pertanian aneka kacang hortikultura mulai dari kegiatan pengolahan lahan,<br>penanaman, pemeliharaan, dan juga pemanenan dan pasca panen jika menjadi satu kesatuan kegiatan tanaman<br>aneka kacang hortikultura, seperti buncis, buncis besar, kacang panjang, kacang merah, gude, kara, kapri, kecipir, cow<br>peas, mju-mju, lupin, kacang polong, pigeon peas dan tanaman aneka kacang lainnya. Termasuk kegiatan pembibitan<br>dan pembenihan tanaman aneka kacang hortikultura.                                                                                                    |                                |
|                               |    | 01117 | Pertanian Biji-bijian<br>Penghasil Minyak<br>Makan                                            | Kelompok ini mencakup usaha pertanian biji-bijian penghasil minyak makan mulai dari kegiatan pengolahan lahan,<br>penanaman, pernehiharaan, dan juga pemanenan dan pasca panen jika menjadi satu kesatuan kegiatan tanaman biji-<br>bijian penghasil minyak makan, seperti biji wijen, biji bunga matahari dan tanaman biji-bijian penghasil minyak makan<br>lainnya. Termasuk kegiatan pembibitan dan pembenihan tanaman biji-bijian penghasil minyak makan.                                                                                                    |                                |
|                               |    | 01118 | Pertanian Biji-bijian<br>Penghasil Bukan<br>Minyak Makan                                      | Kelompok ini mencakup usaha pertanian biji-bijian penghasil bukan minyak makan mulai dari kegiatan pengolahan<br>lahan, penanaman, pemeiharaan, dan juga pemanenan dan pasca panen jika menjadi satu kesatuan kegiatan<br>tanaman bij-bijan penghasil bukan minyak makan, seperti biji kapas, biji rami, biji mustard, niger seeds, biji jarak<br>pohon dan tanaman biji-bijian penghasil bukan minyak makan lainnya. Termasuk kegiatan pemblibitan dan pembenihan<br>tanaman biji-bijian penghasil bukan minyak makan.                                                                                                    | ]                              |
|                               |    | 01119 | Pertanian Serealia<br>Lainnya, Aneka<br>Kacang dan Biji-Bijian<br>Penghasil Minyak<br>Lainnya | Kelompok ini mencakup usaha pertanian mulai dari kegiatan pengolahan lahan, penanaman, pemeliharaan, dan juga<br>pemanenan dan pasca panen jika menjadi satu kesatuan kegiatan tanaman serealia lainnya bukan padi, jagung dan<br>gandum, tanaman aneka kacang palawija lainnya dan pertanian tanaman lainnya yang belum diklasifikasikan pada<br>kelompok Ottilti s.d. Ottila. Termasuk kegiatan pembibitan dan pembenihan tanaman serealia dan biji-bijian penghasil<br>minyak lainnya.                                                                                                    | *<br>*                         |
|                               |    | 01121 | Pertanian Padi Hibrida                                                                        | Kelompok ini mencakup usaha pertanian padi hibrida mulai dari kegiatan pengolahan lahan, penyemaian, penanaman,<br>pemeliharaan, dan juga pemanenan dan pasca panen jika menjadi satu kesatuan kegiatan sampai dengan dihasilkan<br>komoditas gabah kering panen (GKP). Termasuk kegiatan pembibitan dan pembenihan tanaman padi hibrida. Padi<br>hibrida adalah keturunan pertama (F1) yang dihasilkan dari persilangan antara dua galur atu lebih tetua<br>pembentuknya daniatau galurintbrida homozigot. Contohnya: Bernas Super, Bernas Prima, Sembada B3, SL 11 SHS.<br>Turunan dari padi hibrida tidak termasuk sebagai padi hibrida. | um 12 bulan ke depan           |
|                               |    |       |                                                                                               | Pergi ke halaman: 1 2 3 4 5 6 7 8 9 10 Berikut> Terakhir>>                                                                                                    |                                |
|                               |    |       |                                                                                               | BATAL                                                                                                    |                                |
|                               | No |       | Kode KBLI                                                                                     | Judul KBLI Uralan KBLI                                                                                                    | Aksi                           |

- Pemohon dapat memilih KBLI dengan melakukan *checklist* di baris KBLI yang di inginkan, dan dapat dipilih lebih dari 1 KBLI
- Pemohon dapat melakukan pencarian data KBLI dengan mengetikan kata uraian/kode kbli di kolom

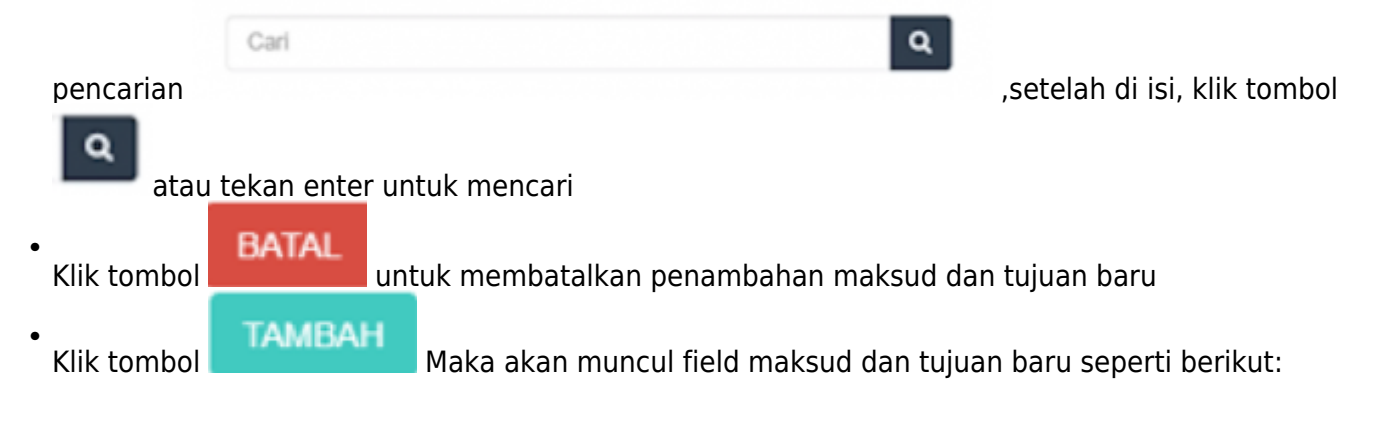

| Tamb | oah Data     |                           |                                                                                                    |      |
|------|--------------|---------------------------|----------------------------------------------------------------------------------------------------|------|
| No   | Kode<br>KBLI | Judul KBLI                | Uraian KBLI                                                                                                    | Aksi |
| 1    | 01111        | Pertanian<br>Jagung       | Kelompok ini mencakup usaha pertanian komoditas jagung mulai dari kegiatan pengolahan lahan, penanaman, pemeliharaan, dan juga pemanenan dan pasca<br>panen jika menjadi satu kesatuan kegiatan tanaman jagung. Termasuk kegiatan pembibitan dan pembenihan tanaman jagung.                                                                                                    | Û    |
| 2    | 01112        | Pertanian<br>Gandum       | Kelompok ini mencakup usaha pertanian gandum mulai dari kegiatan pengolahan lahan, penanaman, pemeliharaan, dan juga pemanenan dan pasca panen<br>jika menjadi satu kesatuan kegiatan tanaman serealia gandum, seperti sorgum/cantel, gandum (wheat/oats), jelai (barley), gandum hitam (rye), jawawut (millet)<br>dan sejenisnya. Termasuk kegiatan pembibitan dan pembenihan tanaman gandum. | ê    |
| 3    | 01113        | Pertanian<br>Kedelai      | Kelompok ini mencakup usaha pertanian kedelai mulai dari kegiatan pengolahan lahan, penanaman, pemeliharaan, dan juga pemanenan dan pasca panen jika<br>menjadi satu kesatuan kegiatan tanaman kedelai (kacang palawija). Termasuk kegiatan pembibitan dan pembenihan tanaman kedelai.                                                                                                    | ê    |
| 4    | 01114        | Pertanian<br>Kacang Tanah | Kelompok ini mencakup usaha pertanian kacang tanah mulai dari kegiatan pengolahan lahan, penanaman, pemeliharaan, dan juga pemanenan dan pasca<br>panen jika menjadi satu kesatuan kegiatan tanaman kacang tanah (kacang palawija). Termasuk kegiatan pembibitan dan pembenihan tanaman kacang tanah.                                                                                          | Û    |
| 5    | 01115        | Pertanian<br>Kacang Hijau | Kelompok ini mencakup usaha pertanian kacang hijau mulai dari kegiatan pengolahan lahan, penanaman, pemeliharaan, dan juga pemanenan dan pasca<br>panen jika menjadi satu kesatuan kegiatan tanaman kacang hijau (kacang palawija). Termasuk kegiatan pembibitan dan pembenihan tanaman kacang hijau.                                                                                          | ۵    |

# d. Akta Notaris

| No Akta * |                | 🗌 Jika Akta Saudara Dibawah 16 |             |
|-----------|----------------|--------------------------------|-------------|
|           | Tanggal Akta * | Agustus 2007                   | Tambah Data |
|           |                |                                |             |

Pada Form tersebut terdapat beberapa field yang harus diisi, yaitu :

- 1. No Akta
- 2. Tanggal Akta (Tanggal akta akan tampil 60 hari sebelum hari penginputan)

Penginputan Akta Notaris dapat dipilih lebih dari satu, Pengguna bisa menambahkan Akta Notaris

dengan cara Klik tombol

Tambah Data

• Maka akan muncul field Akta Notaris baru seperti berikut

| notaris   | NUMBER OF BRIDE DAY, D.C. |                |                                                |       |
|-----------|---------------------------|----------------|------------------------------------------------|-------|
| No Akta * | manananan a               | Tanggal Akta * | Jika Akta Saudara Dibawah 16<br>Agustus 2007   |       |
| Notaris   |                           |                |                                                |       |
| No Akta   |                           | Tanggal Akta   | ☐ Jika Akta Saudara Dibawah 16<br>Agustus 2007 | Hapus |

• Klik tombol

untuk membatalkan penambahan Akta Notaris baru.

## e. Modal Dasar

| Modal Dasar *     |                               |                     |             | Tambah Data |
|-------------------|-------------------------------|---------------------|-------------|-------------|
| Klasifikasi Saham | Nilai Nominal Saham Perlembar | Jumlah Lembar Saham | Total Modal | Aksi        |
|                   |                               |                     |             |             |

Untuk menginput Modal Dasar, pengguna dapat Klik tombol . Maka akan muncul *Form* Tambah Modal Dasar seperti berikut.

Last update: 2021/08/30 14:28

| Total Modal Dasar Rp. 4.000. | 000 |  |
|------------------------------|-----|--|
| Klasifikasi Saham            |     |  |
| Tanpa Klasifikasi            | •   |  |
| Total Modal *                |     |  |
| 4000000                      |     |  |
| 4.000.000                    |     |  |
| Lembar Saham *               |     |  |
| 4000                         |     |  |
| Modal Dasar Currency         |     |  |
| Rupiah                       | •   |  |
| Harga Perlembar              |     |  |
| 1000                         |     |  |
| 1.000                        |     |  |
|                              |     |  |
| SIMPAN 🔫                     |     |  |

Pada Form tersebut terdapat beberapa field yang harus diisi, yaitu :

- 1. Klasifikasi Saham terdiri dari :
- Jika memilih Klasifikasi Saham "Tanpa Klasifikasi", maka *field* Total Modal akan menampilkan nilai *default* sesuai dengan Total Modal Dasar yang dimiliki.
- 2. Total Modal
- Field Total Modal diisikan apabila memilih Klasifikasi Saham "Seri-N".
- 3. Modal Dasar *Currency*

- Field Modal Dasar Currency otomatis tampil rupiah
- 4. Harga Perlembar
- Field harga perlembar diisikan berapa harga saham per lembarnya.
- 5. Setelah semua *field* terisi, klik tombol

SIMPAN untuk menyimpan modal dasar.

## f. Modal Ditempatkan

|                                                                                                    | ambah Data |
|----------------------------------------------------------------------------------------------------|------------|
| Klasifikasi Saham         Nilai Nominal Saham Perlembar         Jumlah Lembar Saham         Total Modal | Aksi       |

Untuk menginput Modal Ditempatkan, pengguna dapat Klik tombol muncul *Form* Tambah Modal Ditempatkan seperti berikut.

Tambah Data . Maka akan

| Kota | k isian yang bertanda * wa          | ajib diisi |  |  |
|------|-------------------------------------|------------|--|--|
|      | Klasifikasi Saham *                 |            |  |  |
|      | Tanpa Klasifikasi                   | •          |  |  |
|      | Harga Perlembar *                   |            |  |  |
|      | Rp 1.000                            |            |  |  |
|      | Jumlah Lembar Saham<br>Keseluruhan* |            |  |  |
|      | 4.000                               |            |  |  |
|      | Lembar Saham *                      |            |  |  |
|      | 4000                                |            |  |  |
|      | 4 000                               |            |  |  |
|      |                                     |            |  |  |
|      |                                     | _          |  |  |
|      |                                     |            |  |  |

Pada Form tersebut terdapat beberapa field yang harus diisi, yaitu :

- 1. Klasifikasi Saham
- *Field* Klasifikasi Saham sudah ditampilkan secara default dari pemilihan Klasifikasi Saham di Form Modal Dasar sebelumnya.
- 2. Harga Perlembar
- *Field* Harga Perlembar sudah ditampilkan secara default dari pengisian Harga Perlembar di Form Modal Dasar sebelumnya.
- 3. Jumlah Lembar Saham Keseluruhan
- *Field* Jumlah Lembar Saham Keseluruhan sudah ditampilkan secara default dari pembagian antara Total Modal dengan Harga Perlembar di Form Modal Dasar sebelumnya.

Tambah Data

- 4. Lembar Saham
- *Field* Lembar Saham diisi berdasarkan jumlah modal yang ditempatkan. Jika modal yang ditempatkan kurang 25% dari modal dasar, maka akan tampil notifikasi seperti berikut.

SIMPAN

Modal ditempatkan tidak boleh kurang 25% dari modal dasar

5. Setelah semua field terisi, klik tombol

untuk menyimpan modal ditempatkan.

# g. Modal Disetor

|   | Modal disetor *           |
|---|---------------------------|
|   | Rp 4,000,000              |
| 3 | ✓ Dalam bentuk uang.      |
|   | ☑ Dalam bentuk lainnya. 1 |
|   |                           |
|   |                           |
|   |                           |

Pada Form tersebut terdapat cara penyetoran modal :

- 1. Modal disetor dalam bentuk uang akan otomatis terceklis.
- 2. Ceklis Dalam bentuk Lainnya, Jika ada modal yang disetorkan dalam bentuk lainnya.

## h. Pengurus dan Pemegang Saham

• Pengurus dan Pemegang Saham bisa merupakan Warga Negara Indonesia maupun Warga Negara Asing.

|                              |      |                   |                     |                        | Taml        | bah Data |
|------------------------------|------|-------------------|---------------------|------------------------|-------------|----------|
| <sup>9</sup> enanggung Jawab | Nama | Klasifikasi Saham | Jumlah Lembar Saham | Jabatan/Pemegang Saham | Total Modal | Aksi     |
|                              |      |                   |                     |                        |             |          |

Untuk menginput Pengurus dan Pemegang Saham, pengguna dapat Klik tombol Maka akan muncul *form* seperti dibawah ini :

## 1). Warga Negara Indonesia

• Jika Pemegang Saham merupakan Warga Negara Indonesia, maka isikan form dibawah ini.

| Kotak islan yang bertanda * wajib diisi |                        |
|-----------------------------------------|------------------------|
| 🗆 Warga Negara Asing                    |                        |
| Jenis Pemegang Saham                    |                        |
| PERORANGAN                              |                        |
| Nama *                                  |                        |
|                                         |                        |
|                                         | 📄 Di bawah umur        |
| NIK"                                    | NPWP*                  |
|                                         |                        |
| Sebagal *                               | Penanggung Jawab Pajak |
| M Premegang Saham                       | © Ya                   |
| Direksi/Komisaris                       | O Tidak                |
| Klasifikasi Saham *                     | Lembar Saham *         |
| •                                       | 0                      |
| Jabatan Pengurus *                      |                        |
| PILIH                                   | •                      |
| Tempat Lahir*                           | Tanggal Lahir*         |
|                                         |                        |
| Alamat."                                |                        |
|                                         |                        |
| P-                                      | P                      |
| Ra                                      | r.w                    |
| Provinsi*                               | Kabupaten*             |
| PILIH PROVINSI                          | PILIH KABUPATEN        |
| Kecamatan*                              | Kelurahan/Desa*        |
| PILIH KECAMATAN                         | PILIH KELURAHAN        |
| Nomor HP*                               | Email*                 |
|                                         |                        |
| SIMPAN                                  |                        |
|                                         |                        |

#### Pada form tersebut terdapat beberapa field yang harus diisi, yaitu :

• Pilih Jenis Pemegang saham WNI yang terdiri dari :

| PERORANGAN                                                           | • |
|----------------------------------------------------------------------|---|
| PERORANGAN                                                           |   |
| BADAN HUKUM<br>MASYARAKAT<br>NEGARA REPUBLIK INDONESIA<br>PEMERINTAH |   |

#### **1. PERORANGAN**

Jika memilih Jenis Pemegang Saham "PERORANGAN", maka field yang muncul adalah seperti tampilan berikut :

| Kotak isian yang bertanda * wajib diisi |                                                                                                    |
|-----------------------------------------|----------------------------------------------------------------------------------------------------|
| 🗌 Warga Negara Asing                    |                                                                                                    |
| Jenis Pemegang Saham                    |                                                                                                    |
| PERORANGAN                              | •                                                                                                    |
| Nama *                                  |                                                                                                    |
| 100.2                                   |                                                                                                    |
|                                         | 📄 Di bawah umur                                                                                                 |
| NIK*                                    | NPWP *                                                                                                    |
|                                         |                                                                                                    |
|                                         | NPWP Valid - VALID                                                                                              |
| Sebagai *                               | Klasifikasi Saham *                                                                                             |
| 🕑 Pemegang Saham                        | Tanpa Klasifikasi                                                                                               |
| <ul> <li>Direksi/Komisaris</li> </ul>   | Lembar Saham *                                                                                                  |
|                                         | 500                                                                                                    |
| Jabatan Pengurus *                      | 500                                                                                                    |
| Tompat Labir*                           | Tanggal Labir*                                                                                                  |
|                                         | Tanggar Lann                                                                                                    |
|                                         |                                                                                                    |
| Alamat *                                |                                                                                                    |
|                                         |                                                                                                    |
| Rt                                      | Rw                                                                                                    |
|                                         |                                                                                                    |
| Provinsi*                               | Kabupaten*                                                                                                    |
| DKI JAKARTA 🔹                           | JAKARTA PUSAT                                                                                                   |
|                                         |                                                                                                    |
| MENTENC                                 | Kelurahan/Desa*                                                                                                 |
| MENTENG Y                               |                                                                                                    |
| Nomor HP*                               | Email*                                                                                                    |
|                                         | the product of the second second second second second second second second second second second second second s |
| SIMPAN                                  |                                                                                                    |

- Nama : Masukkan nama pemegang saham, komisaris, dan direksi
- NIK : Masukkan NIK pemegang saham dan direksi/komisaris
- NPWP : Masukkan NPWP wajib untuk pemegang saham dan direksi/komisaris, jika tidak memiliki NPWP bisa di isi dengan angka "0".
- Sebagai : Pilihan untuk memilih antara pemegang saham dan direksi/komisaris
- Jika memilih Pemegang Saham, maka akan muncul field berikut

| Sebagai *         | Klasifikasi Saham * |
|-------------------|---------------------|
| 🕢 Pemegang Saham  | •                   |
| Direksi/Komisaris | Lembar Saham *      |
|                   | 0                   |

• Jika memilih Direksi/Komisaris, maka akan muncul field berikut

| Sebagai *                             | Penanggung Jawab Pajak |
|---------------------------------------|------------------------|
| <ul> <li>Direksi/Komisaris</li> </ul> | Tidak                  |
| Jabatan Pengurus *                    |                        |
| PILIH                                 | •                      |

• Jika memilih Pemegang Saham dan Direksi/Komisaris, maka akan muncul field berikut

| Sebagai *           | Penanggung Jawab Pajak |
|---------------------|------------------------|
| Direksi/Komisaris   | Tidak                  |
| Klasifikasi Saham * | Lembar Saham *         |
| •                   | 0                      |
| Jabatan Pengurus *  |                        |
| PILIH               | •                      |

- Tempat Lahir : Masukkan tempat lahir
- Tanggal Lahir : Masukkan Tanggal Lahir
- Alamat : Masukkan alamat pemegang saham dan direksi/komisaris
- RT : Masukkan RT
- RW : Masukkan RW
- Pilih Provinsi

| PILIH PROVINSI             | ۲ |
|----------------------------|---|
| PILIH PROVINSI             | * |
| ACEH                       |   |
| BALI                       |   |
| BANTEN                     |   |
| BENGKULU                   |   |
| DAERAH ISTIMEWA YOGYAKARTA |   |
| DKI JAKARTA                |   |
| GORONTALO                  |   |
| JAMBI                      |   |
| JAWA BARAT                 |   |
| JAWA TENGAH                |   |
| JAWA TIMUR                 | 1 |
| KALIMANTAN BARAT           |   |
| KALIMANTAN SELATAN         |   |
| KALIMANTAN TENGAH          |   |
| KALIMANTAN TIMUR           |   |
| KALIMANTAN UTARA           |   |
| KEPULAUAN BANGKA BELITUNG  |   |
| KEPULAUAN RIAU             |   |
| LAMPUNG                    | Ŧ |

## • Pilih Kabupaten

| PILIH            | , |
|------------------|---|
| PILIH            |   |
| KEPULAUAN SERIBU |   |
| JAKARTA PUSAT    |   |
| JAKARTA UTARA    |   |
| JAKARTA BARAT    |   |
| JAKARTA SELATAN  |   |
| JAKARTA TIMUR    |   |

## • Pilih Kecamatan

| PILIH         | '] |
|---------------|----|
| PILIH         |    |
| GAMBIR        |    |
| SAWAH BESAR   |    |
| KEMAYORAN     |    |
| SENEN         |    |
| CEMPAKA PUTIH |    |
| MENTENG       |    |
| TANAH ABANG   |    |
| JOHAR BARU    |    |

## • Pilih Kelurahan/desa

| PILIH   | • |
|---------|---|
| PILIH   |   |
| KENARI  |   |
| PASEBAN |   |
| KRAMAT  |   |
| KWITANG |   |
| SENEN   |   |
| BUNGUR  |   |

- Nomor Hp : Masukkan nomor Hp
- Email : Masukkan email

### 2. BADAN HUKUM

Jika memilih Jenis Pemegang Saham "BADAN HUKUM", maka field yang muncul adalah seperti tampilan berikut :

| Kotak isian yang bertanda * wajib diisi |                            |
|-----------------------------------------|----------------------------|
| 🗏 Warga Negara Asing                    |                            |
| Jenis Pemegang Saham                    |                            |
| BADAN HUKUM                             | •                          |
| Nama *                                  |                            |
|                                         |                            |
|                                         |                            |
| NPWP *                                  | Klasifikasi Saham *        |
|                                         | Tanpa Klasifikasi          |
|                                         | Lembar Saham *             |
| NPWP Valid - VALID                      | 1000                       |
| Nomor SK                                | <b>1,000</b><br>Tanggal SK |
|                                         |                            |
|                                         |                            |
| Rt                                      | Rw                         |
|                                         |                            |
| Provinsi*                               | Kabupaten*                 |
| DKI JAKARTA                             | ▼ JAKARTA SELATAN ▼        |
| Kecamatan*                              | Kelurahan/Desa*            |
| KEBAYORAN BARU                          | ▼ GANDARIA UTARA ▼         |
| Nomor HP*                               | Email*                     |
|                                         |                            |
|                                         |                            |
| SIMDAN                                  |                            |

- Nama : Masukkan nama pemegang saham, komisaris, dan direksi
- NPWP : Masukkan NPWP wajib untuk pemegang saham dan direksi/komisaris, jika tidak memiliki NPWP bisa di isi dengan angka "0"
- Pilih Klasifikasi Saham
- Lembar Saham : Masukkan Jumlah Lembar Saham
- Nomor SK : Masukkan Nomor SK
- Pilih Tanggal SK
- Alamat : Masukkan alamat pemegang saham dan direksi/komisaris
- RT : Masukkan RT
- RW : Masukkan RW
- Pilih Provinsi

| PILIH PROVINSI             | • |
|----------------------------|---|
| PILIH PROVINSI             | - |
| ACEH                       |   |
| BALI                       |   |
| BANTEN                     |   |
| BENGKULU                   |   |
| DAERAH ISTIMEWA YOGYAKARTA |   |
| DKI JAKARTA                |   |
| GORONTALO                  |   |
| JAMBI                      |   |
| JAWA BARAT                 |   |
| JAWA TENGAH                |   |
| JAWA TIMUR                 |   |
| KALIMANTAN BARAT           |   |
| KALIMANTAN SELATAN         |   |
| KALIMANTAN TENGAH          |   |
| KALIMANTAN TIMUR           |   |
| KALIMANTAN UTARA           |   |
| KEPULAUAN BANGKA BELITUNG  |   |
| KEPULAUAN RIAU             |   |
| LAMPUNG                    | - |

• Pilih Kabupaten

| PILIH            |
|------------------|
| PILIH            |
| KEPULAUAN SERIBU |
| JAKARTA PUSAT    |
| JAKARTA UTARA    |
| JAKARTA BARAT    |
| JAKARTA SELATAN  |
| JAKARTA TIMUR    |

• Pilih Kecamatan

| PILIH         | ' |
|---------------|---|
| PILIH         |   |
| GAMBIR        |   |
| SAWAH BESAR   |   |
| KEMAYORAN     |   |
| SENEN         |   |
| CEMPAKA PUTIH |   |
| MENTENG       |   |
| TANAH ABANG   |   |
| JOHAR BARU    |   |

• Pilih Kelurahan/desa

| PILIH   | • |
|---------|---|
| PILIH   |   |
| KENARI  |   |
| PASEBAN |   |
| KRAMAT  |   |
| KWITANG |   |
| SENEN   |   |
| BUNGUR  |   |

- Nomor Hp : Masukkan nomor Hp
- Email : Masukkan email

## 3. MASYARAKAT

Jika memilih Jenis Pemegang Saham "MASYARAKAT", maka *field* yang muncul adalah seperti tampilan berikut :

| Jenis Pemegang Saham |                     |  |
|----------------------|---------------------|--|
| MASYARAKAT           | •                   |  |
| Nama                 |                     |  |
|                      |                     |  |
|                      | 📄 Di bawah umur     |  |
| NIK*                 | NPWP                |  |
|                      |                     |  |
|                      | NPWP Valid - VALID  |  |
| Sebagai *            | Klasifikasi Saham * |  |
| Pemegang Saham       | Tanpa Klasifikasi   |  |
|                      | Lembar Saham *      |  |
|                      | 300                 |  |
|                      | 300                 |  |
| Tempat Lahir*        | Tanggal Lahir*      |  |
| Alamat *             |                     |  |
|                      |                     |  |
| Rt                   | Rw                  |  |
|                      |                     |  |
| Provinsi*            | Kabupaten*          |  |
| DKI JAKARTA          | ▼ JAKARTA PUSAT ▼   |  |
| Kecamatan*           | Kelurahan/Desa*     |  |
| MENTENG              | ▼ MENTENG ▼         |  |
| Nomor HP             | Email               |  |
|                      |                     |  |
|                      |                     |  |

- Nama : (Disable)
- NIK : (Disable)
- NPWP : (*Disable*)
- Sebagai : Pilihan untuk memilih antara pemegang saham dan direksi/komisaris
- Jika memilih Pemegang Saham, maka akan muncul field berikut

| Sebagai *         | Klasifikasi Saham * |  |  |
|-------------------|---------------------|--|--|
| Pemegang Saham    | •                   |  |  |
| Direksi/Komisaris | Lembar Saham *      |  |  |
|                   | 0                   |  |  |

- Pilih Klasifikasi Saham
- Lembar Saham : Masukkan Jumlah Lembar Saham
- Tempat Lahir : Masukkan Tempat Lahir
- Tanggal Lahir : Masukkan Tanggal Lahir
- Alamat : Masukkan alamat pemegang saham dan direksi/komisaris
- RT : Masukkan RT
- RW : Masukkan RW
- Pilih Provinsi

| PILIH PROVINSI             | • |
|----------------------------|---|
| PILIH PROVINSI             | - |
| ACEH                       |   |
| BALI                       |   |
| BANTEN                     |   |
| BENGKULU                   |   |
| DAERAH ISTIMEWA YOGYAKARTA |   |
| DKI JAKARTA                |   |
| GORONTALO                  |   |
| JAMBI                      |   |
| JAWA BARAT                 |   |
| JAWA TENGAH                |   |
| JAWA TIMUR                 |   |
| KALIMANTAN BARAT           |   |
| KALIMANTAN SELATAN         |   |
| KALIMANTAN TENGAH          |   |
| KALIMANTAN TIMUR           |   |
| KALIMANTAN UTARA           |   |
| KEPULAUAN BANGKA BELITUNG  |   |
| KEPULAUAN RIAU             |   |
| LAMPUNG                    | - |

• Pilih Kabupaten

| PILIH T          |
|------------------|
| PILIH            |
| KEPULAUAN SERIBU |
| JAKARTA PUSAT    |
| JAKARTA UTARA    |
| JAKARTA BARAT    |
| JAKARTA SELATAN  |
| JAKARTA TIMUR    |

#### • Pilih Kecamatan

| PILIH         | •] |
|---------------|----|
| PILIH         |    |
| GAMBIR        |    |
| SAWAH BESAR   |    |
| KEMAYORAN     |    |
| SENEN         |    |
| CEMPAKA PUTIH |    |
| MENTENG       |    |
| TANAH ABANG   |    |
| JOHAR BARU    |    |

• Pilih Kelurahan/desa

| PILIH   | • |
|---------|---|
| PILIH   |   |
| KENARI  |   |
| PASEBAN |   |
| KRAMAT  |   |
| KWITANG |   |
| SENEN   |   |
| BUNGUR  |   |

- Nomor Hp : Masukkan nomor Hp
- Email : Masukkan email

## 4. NEGARA REPUBLIK INDONESIA

Jika memilih Jenis Pemegang Saham "NEGARA REPUBLIK INDONESIA", maka *field* yang muncul adalah seperti tampilan berikut :

| Kotak isian yang bertanda * wajib diisi |     |                     |
|-----------------------------------------|-----|---------------------|
| Jenis Pemegang Saham                    |     |                     |
| NEGARA REPUBLIK INDONES                 | SIA |                     |
| Nama                                    |     |                     |
|                                         |     |                     |
|                                         |     |                     |
|                                         |     | Di bawah umur       |
| NIK*                                    |     | NPWP                |
|                                         |     |                     |
|                                         |     |                     |
|                                         |     | NPWP Valid - VALID  |
| Sebagai *                               |     | Klasifikasi Saham * |
| Pemegang Saham                          |     | Tanpa Klasifikasi   |
|                                         |     | Lembar Saham *      |
|                                         |     | 500                 |
|                                         |     | 500                 |
| Tempat Lahir*                           |     | Tanggal Lahir*      |
|                                         |     |                     |
| Alamat *                                |     |                     |
|                                         |     |                     |
| Rt                                      |     | Rw                  |
|                                         |     |                     |
| Provinsi*                               |     | Kabupaten*          |
| DKI JAKARTA                             | ۲   | JAKARTA SELATAN     |
| Kecamatan*                              |     | Kelurahan/Desa*     |
| KEBAYORAN BARU                          | •   | GANDARIA UTARA      |
| Nomor HP                                |     | Email               |
|                                         |     |                     |
|                                         |     |                     |
| SIMPAN                                  |     |                     |

- Nama : (*Disable*)
- NIK : (Disable)
- NPWP : (Disable)
- Sebagai : Pilihan untuk memilih antara pemegang saham dan direksi/komisaris
- Jika memilih Pemegang Saham, maka akan muncul field berikut

Sebagai \*

Pemegang Saham

Klasifikasi Saham \*

•

• Pilih Klasifikasi Saham

- Lembar Saham : Masukkan Jumlah Lembar Saham
- Tempat Lahir : (*Disable*)
- Tanggal Lahir : (*Disable*)
- Alamat : Masukkan alamat pemegang saham dan direksi/komisaris
- RT : Masukkan RT
- RW : Masukkan RW
- Pilih Provinsi

| PILIH PROVINSI             | • |
|----------------------------|---|
| PILIH PROVINSI             | - |
| ACEH                       |   |
| BALI                       |   |
| BANTEN                     |   |
| BENGKULU                   |   |
| DAERAH ISTIMEWA YOGYAKARTA |   |
| DKI JAKARTA                |   |
| GORONTALO                  |   |
| JAMBI                      |   |
| JAWA BARAT                 |   |
| JAWA TENGAH                |   |
| JAWA TIMUR                 |   |
| KALIMANTAN BARAT           |   |
| KALIMANTAN SELATAN         |   |
| KALIMANTAN TENGAH          |   |
| KALIMANTAN TIMUR           |   |
| KALIMANTAN UTARA           |   |
| KEPULAUAN BANGKA BELITUNG  |   |
| KEPULAUAN RIAU             |   |
| LAMPUNG                    | - |

• Pilih Kabupaten

| PILIH            |
|------------------|
| PILIH            |
| KEPULAUAN SERIBU |
| JAKARTA PUSAT    |
| JAKARTA UTARA    |
| JAKARTA BARAT    |
| JAKARTA SELATAN  |
| JAKARTA TIMUR    |

## • Pilih Kecamatan

| PILIH         |
|---------------|
| PILIH         |
| GAMBIR        |
| SAWAH BESAR   |
| KEMAYORAN     |
| SENEN         |
| CEMPAKA PUTIH |
| MENTENG       |
| TANAH ABANG   |
| JOHAR BARU    |

• Pilih Kelurahan/desa

| PILIH   | • |   |
|---------|---|---|
| PILIH   |   |   |
| KENARI  |   | ٦ |
| PASEBAN |   |   |
| KRAMAT  |   |   |
| KWITANG |   |   |
| SENEN   |   |   |
| BUNGUR  |   |   |

- Nomor Hp : Masukkan nomor Hp
- Email : Masukkan email

#### 5. PEMERINTAH

Jika memilih Jenis Pemegang Saham "PEMERINTAH", maka field yang muncul adalah seperti tampilan berikut :

| Kotak isian yang bertanda * wajib diisi |                       |
|-----------------------------------------|-----------------------|
| Jenis Pemegang Saham                    |                       |
| PEMERINTAH                              | •                     |
| Nama                                    |                       |
| PEMERINTAH                              |                       |
|                                         | Di bawah umur         |
| NIK*                                    | NPWP                  |
|                                         |                       |
|                                         | NPWP Valid - VALID    |
| Sebagai *                               | Klasifikasi Saham *   |
| 🖌 Pemegang Saham                        | Tanpa Klasifikasi 🔹   |
|                                         | Lembar Saham *        |
|                                         | 1000                  |
|                                         | 1,000                 |
| Tempat Lahir*                           | Tanggal Lahir*        |
|                                         |                       |
| Alamat *                                |                       |
|                                         |                       |
| Rt                                      | Rw                    |
|                                         |                       |
| Provinsi*                               | Kabupaten*            |
| DAERAH ISTIMEWA YOGYAK 🔻                | KABUPATEN KULON PROGO |
| Kecamatan*                              | Kelurahan/Desa*       |
| WATES •                                 | TRIHARJO •            |
| Nomer HP                                | Fmail                 |
|                                         |                       |
|                                         |                       |
| SIMPAN                                  |                       |

٠

- Nama : (otomatis terisi "PEMERINTAH")
- NPWP : (Disable)
- Sebagai : Pilihan untuk memilih antara pemegang saham dan direksi/komisaris
- Jika memilih Pemegang Saham, maka akan muncul field berikut

Sebagai\*

Pemegang Saham

Klasifikasi Saham \*

- Pilih Klasifikasi Saham
- Lembar Saham : Masukkan Jumlah Lembar Saham
- Tempat Lahir : (*Disable*)
- Tanggal Lahir : (Disable)
- Alamat : Masukkan alamat pemegang saham dan direksi/komisaris
- RT : Masukkan RT
- RW : Masukkan RW
- Pilih Provinsi

| PILIH PROVINSI             | • |
|----------------------------|---|
| PILIH PROVINSI             | - |
| ACEH                       |   |
| BALI                       |   |
| BANTEN                     |   |
| BENGKULU                   |   |
| DAERAH ISTIMEWA YOGYAKARTA |   |
| DKI JAKARTA                |   |
| GORONTALO                  |   |
| JAMBI                      |   |
| JAWA BARAT                 |   |
| JAWA TENGAH                |   |
| JAWA TIMUR                 |   |
| KALIMANTAN BARAT           |   |
| KALIMANTAN SELATAN         |   |
| KALIMANTAN TENGAH          |   |
| KALIMANTAN TIMUR           |   |
| KALIMANTAN UTARA           |   |
| KEPULAUAN BANGKA BELITUNG  |   |
| KEPULAUAN RIAU             |   |
| LAMPUNG                    | - |

• Pilih Kabupaten

| PILIH            |
|------------------|
| PILIH            |
| KEPULAUAN SERIBU |
| JAKARTA PUSAT    |
| JAKARTA UTARA    |
| JAKARTA BARAT    |
| JAKARTA SELATAN  |
| JAKARTA TIMUR    |

• Pilih Kecamatan

| PILIH         | • |
|---------------|---|
| PILIH         |   |
| GAMBIR        |   |
| SAWAH BESAR   |   |
| KEMAYORAN     |   |
| SENEN         |   |
| CEMPAKA PUTIH |   |
| MENTENG       |   |
| TANAH ABANG   |   |
| JOHAR BARU    |   |

• Pilih Kelurahan/desa

| PILIH   | • |
|---------|---|
| PILIH   |   |
| KENARI  |   |
| PASEBAN |   |
| KRAMAT  |   |
| KWITANG |   |
| SENEN   |   |
| BUNGUR  |   |

- Nomor Hp : Masukkan nomor Hp
- Email : Masukkan email

Setelah semua data pengurus dan pemegang saham WNI terisi, Klik tombol SIMPAN untuk menyimpan data pemegang saham, komisaris dan direksi WNI.

## 2). Warga Negara Asing

• Jika Pemegang Saham merupakan Warga Negara Asing, Ceklis Warga Negara Asing. Kemudian isikan form Pemegang Saham dibawah ini.

| Kotak islan yang bertanda " wajib dils | 1                   |
|----------------------------------------|---------------------|
| 🖲 Warga Negara Asing                   |                     |
| Jenis Pemegang Saham                   |                     |
| PERORANGAN                             | •                   |
| Nama *                                 |                     |
|                                        | Di bawah umur       |
|                                        |                     |
| Passport*                              | KITAS               |
|                                        |                     |
| Negara Asal"                           |                     |
|                                        | •                   |
| Sebagai *                              | Klasifikasi Saham * |
| (2) Pinelaji Yaminada                  | •<br>Lambar Saham * |
| R Constantions                         | 0                   |
| Jahatan Pennerus *                     |                     |
| -PILH-                                 |                     |
| Alamat *                               |                     |
|                                        |                     |
|                                        | ,                   |
| Names 1024                             |                     |
| monton (Br                             | Cride               |
|                                        |                     |
| SIMPAN                                 |                     |

## Pada form tersebut terdapat beberapa *field* yang harus diisi, yaitu :

• Pilih Jenis Pemegang saham yang terdiri dari :

| PERORANGAN 🗸 |
|--------------|
| PERORANGAN   |
| BADAN HUKUM  |

### **1. PERORANGAN**

Jika memilih Jenis Pemegang Saham "PERORANGAN", maka *field* yang muncul adalah seperti tampilan berikut :

| Kotak isian yang bertanda * wajib diisi |                              |
|-----------------------------------------|------------------------------|
| 🕑 Warga Negara Asing                    |                              |
| Jenis Pemegang Saham                    |                              |
| PERORANGAN                              | •                            |
| Nama *                                  |                              |
|                                         |                              |
|                                         | Di bawah umur                |
| Passport*                               | KITAS                        |
| 17100700.0007700.00                     |                              |
| Negara Asal*                            |                              |
|                                         | •                            |
| Sebagai *<br>☞ Pemegang Saham           | Penanggung Jawab Pajak<br>Ya |
| Direksi/Komisaris                       | <sup>©</sup> Tidak           |
| Klasifikasi Saham *                     | Lembar Saham *               |
| Tanpa Klasifikasi 🔹                     | 500                          |
| Jabatan Pengurus *                      | 500                          |
| KOMISARIS                               | •                            |
| Alamat*                                 |                              |
|                                         |                              |
| Nomor HP*                               | Email*                       |
|                                         |                              |
| SIMPAN                                  |                              |
|                                         |                              |

- Nama : Masukkan nama pemegang saham, komisaris, dan direksi
- Pasport : Masukkan Pasport
- KITAS : Masukkan KITAS
- Pilih Negara Asal

|                     | ٠ |
|---------------------|---|
|                     | - |
| Afghanistan         |   |
| Aland Islands       |   |
| Albania             |   |
| Algeria             |   |
| American Samoa      |   |
| Andorra             |   |
| Angola              |   |
| Anguilla            |   |
| Antarctica          |   |
| Antigua and Barbuda |   |
| Argentina           |   |
| Armenia             |   |
| Aruba               |   |
| Australia           |   |
| Austria             |   |
| Azerbaijan          |   |
| Bahamas             |   |
| Bahrain             |   |
| Bangladesh          | - |

- Sebagai : Pilihan untuk memilih antara pemegang saham dan direksi/komisaris
- Jika memilih Pemegang Saham, maka akan muncul field berikut

| Sebagai *         | Klasifikasi Saham * |   |
|-------------------|---------------------|---|
| Pemegang Saham    |                     | • |
| Direksi/Komisaris | Lembar Saham *      |   |
|                   | 0                   |   |

• Jika memilih Direksi/Komisaris, maka akan muncul field berikut

| Sebagai *                             |  |   |
|---------------------------------------|--|---|
| <ul> <li>Direksi/Komisaris</li> </ul> |  |   |
| Jabatan Pengurus *                    |  |   |
| PILIH                                 |  | • |

• Jika memilih Pemegang Saham dan Direksi/Komisaris, maka akan muncul field berikut

| Klasifikasi Saham * |                                            |
|---------------------|--------------------------------------------|
|                     | •                                          |
| Lembar Saham *      |                                            |
| 0                   |                                            |
|                     |                                            |
|                     | •                                          |
|                     | Klasifikasi Saham *<br>Lembar Saham *<br>0 |

- Alamat : Masukkan alamat
- Nomor HP : Masukkan Nomor HP
- Email : Masukkan email

#### 2. BADAN HUKUM

Jika memilih Jenis Pemegang Saham "BADAN HUKUM", maka field yang muncul adalah seperti tampilan berikut :

| Kotak isian yang bertanda * wajib diisi | i               |
|-----------------------------------------|-----------------|
| ✓ Warga Negara Asing                    |                 |
| Jenis Pemegang Saham                    |                 |
| BADAN HUKUM                             | •               |
| Nama *                                  |                 |
|                                         |                 |
|                                         |                 |
| Negara Asal*                            |                 |
| American Samoa                          | •               |
| Klasifikasi Saham *                     | Lembar Saham *  |
|                                         | ▼ 2             |
| Nomer SK                                | 2<br>Tanggol SK |
|                                         |                 |
| Alamat *                                |                 |
|                                         |                 |
|                                         |                 |
| Nomor HP*                               | Email*          |
|                                         |                 |
| SIMPAN                                  |                 |
|                                         |                 |

- Nama : Masukkan nama pemegang saham, komisaris, dan direksi
- Pilih Negara Asal

|                     | • |
|---------------------|---|
|                     | - |
| Afghanistan         |   |
| Aland Islands       |   |
| Albania             |   |
| Algeria             |   |
| American Samoa      |   |
| Andorra             |   |
| Angola              |   |
| Anguilla            |   |
| Antarctica          |   |
| Antigua and Barbuda |   |
| Argentina           |   |
| Armenia             |   |
| Aruba               |   |
| Australia           |   |
| Austria             |   |
| Azerbaijan          |   |
| Bahamas             |   |
| Bahrain             |   |
| Bangladesh          | Ŧ |

- Pilih Klasifikasi Saham
- Lembar Saham : Masukkan Jumlah Lembar Saham
- Nomor SK : Masukkan Nomor SK
- Pilih Tanggal SK
- Alamat : Masukkan alamat pemegang saham dan direksi/komisaris
- Nomor Hp : Masukkan nomor Hp
- Email : Masukkan email

Setelah semua data pengurus dan pemegang saham WNA terisi, Klik tombol untuk menyimpan pemegang saham, komisaris dan direksi WNA.

| Kotak isian yang bertanda * wajib diis | i                      |
|----------------------------------------|------------------------|
| 🖉 Warga Negara Asing                   |                        |
| Jenis Pemegang Saham                   |                        |
| PERORANGAN                             | •                      |
| Nama *                                 |                        |
|                                        |                        |
|                                        | Di bawah umur          |
| Passport*                              | KITAS                  |
|                                        |                        |
|                                        |                        |
| Negara Asal*                           |                        |
| Canada<br>Sebeneit                     | Demonstration Particip |
| Pemegang Saham                         | Penanggung Jawab Pajak |
| Direksi/Komisaris                      | Tidak                  |
| Klasifikasi Saham *                    | Lembar Saham *         |
|                                        | • 2                    |
| Jabatan Pengurus *                     | 2                      |
| DIREKTUR                               | •                      |
| Alamat *                               |                        |
|                                        |                        |
| Nomor HP*                              | Email*                 |
|                                        |                        |
| SIMPAN                                 |                        |
|                                        |                        |

# i. Pemilik Manfaat

• Setelah melakukan penginputan Pengurus dan Pemegang Saham, maka selanjutnya dilakukan pemahaman terhadap Pemilik Manfaat pada Form dibawah ini.

| Kementerian Hukum o<br>pelaporan pemilik mar | an HAM dalam mendukung pemberantasan tindak pidana pencucian uang dan Tindak Pidana Pendanaan Terorisme melalui korporasi, menerapkan kewa<br>faat sesual ketentuan: |
|----------------------------------------------|----------------------------------------------------------------------------------------------------|
| - Peraturan Presiden N                       | omor 13 Tahun 2018 ( Unduh )                                                                                                    |
| - Peraturan Menteri Hu                       | um dan HAM Nomor 15 Tahun 2019 ( Unduh )                                                                                                    |
| - Peraturan Menteri Hu                       | kum dan HAM Nomor 21 Tahun 2019 ( Unduh )                                                                                                    |

• Ceklis pada kolom centang yang ada. Maka akan muncul tampilan seperti berikut:

| Kementeria<br>pelaporan p                 | n Hukum dan HAM dalam<br>pemilik manfaat, sesuai kete                           | mendukung pemberantasan tindak pi<br>entuan:                                     | dana pencucian uang dan Tindak P                                             | idana Pendanaan Te                         | rorisme melalu | i korporasi, menerapka | an kewajiba          |
|-------------------------------------------|---------------------------------------------------------------------------------|----------------------------------------------------------------------------------|------------------------------------------------------------------------------|--------------------------------------------|----------------|------------------------|----------------------|
| - Peraturan<br>- Peraturan<br>- Peraturan | Presiden Nomor 13 Tahun :<br>Menteri Hukum dan HAM N<br>Menteri Hukum dan HAM N | 2018 ( Unduh )<br>Iomor 15 Tahun 2019 ( Unduh )<br>Iomor 21 Tahun 2019 ( Unduh ) |                                                                              |                                            |                |                        |                      |
| 🗾 Saya me                                 | engerti, memahami dan bers                                                      | sedia melaksanakan sebagaimana kete                                              | ntuan mengenai pelaporan pemilik m                                           | anfaat pada korpora                        | si.            |                        |                      |
|                                           |                                                                                 |                                                                                  |                                                                              |                                            |                |                        |                      |
|                                           |                                                                                 |                                                                                  |                                                                              |                                            |                |                        |                      |
| _                                         |                                                                                 |                                                                                  |                                                                              |                                            |                |                        |                      |
|                                           | menvimnan Surat Pernyata                                                        | an kesediaan Korporasi untuk manyan                                              | unaikan informasi Damilik Manfaat ke                                         | nada Instansi Perwer                       | ang dalam bal  | Korporasi balum mana   | tankan               |
| ─ Notaris<br>Pemilik                      | menyimpan Surat Pernyata<br>Manfaat (sesuai dengan ket                          | an kesediaan Korporasi untuk menyam<br>tentuan pasal 19 ayat (1) huruf b Peratu  | ipaikan informasi Pemilik Manfaat ke<br>Iran Presiden Republik Indonesia No  | pada Instansi Berwer<br>nor 13 Tahun 2018) | nang dalam hal | Korporasi belum mene   | etapkan              |
| □ Notaris<br>Pemilik                      | menyimpan Surat Pernyata<br>Manfaat (sesuai dengan ket                          | an kesediaan Korporasi untuk menyam<br>tentuan pasal 19 ayat (1) huruf b Peratu  | apaikan informasi Pemilik Manfaat ke<br>Iran Presiden Republik Indonesia Noi | pada Instansi Berwer<br>nor 13 Tahun 2018) | nang dalam hal | Korporasi belum mene   | tapkan               |
| □ Notaris<br>Pemilik                      | menyimpan Surat Pernyata<br>Manfaat (sesuai dengan ket                          | an kesediaan Korporasi untuk menyam<br>tentuan pasal 19 ayat (1) huruf b Peratu  | ipaikan informasi Pemilik Manfaat ke<br>Iran Presiden Republik Indonesia Nor | pada Instansi Berwer<br>nor 13 Tahun 2018) | nang dalam hal | Korporasi belum mene   | rtapkan              |
| Notaris<br>Pemilik                        | menyimpan Surat Pernyata<br>Manfaat (sesuai dengan ket                          | an kesediaan Korporasi untuk menyam<br>tentuan pasal 19 ayat (1) huruf b Peratu  | ıpaikan informasi Pemilik Manfaat ke<br>ıran Presiden Republik Indonesia Noi | pada Instansi Berwer<br>mor 13 Tahun 2018) | nang dalam hal | Korporasi belum mene   | ntapkan              |
| □ Notaris<br>Pemilik                      | menyimpan Surat Pernyata<br>Manfaat (sesuai dengan ket                          | an kesediaan Korporasi untuk menyam<br>tentuan pasal 19 ayat (1) huruf b Peratu  | npaikan informasi Pemilik Manfaat ke<br>Iran Presiden Republik Indonesia Noi | pada Instansi Berwer<br>mor 13 Tahun 2018) | nang dalam hal | Korporasi belum mene   | rtapkan<br>Tambah Da |
| D Notaris<br>Pemilik                      | menyimpan Surat Pernyata<br>Manfaat (sesuai dengan ket                          | an kesediaan Korporasi untuk menyam<br>tentuan pasal 19 ayat (1) huruf b Peratu  | apaikan informasi Pemilik Manfaat ke<br>Iran Presiden Republik Indonesia Noi | pada Instansi Berwer<br>nor 13 Tahun 2018) | nang dalam hal | Korporasi belum mene   | tapkan<br>Tambah Da  |

- Pada transaksi pendirian, pemohon dapat tidak mengisi data pemilik manfaat dengan cara ceklis disclaimer pada kolom biru, dalam hal KORPORASI BELUM MENETAPKAN PEMILIK MANFAAT
- Jika cheklist di klik, maka akan MENONAKTIFKAN tombol tambah data , akan terdisable seperti berikut.

| Kemente<br>mengen                  | erian Hukum dan HAM o<br>ali pemilik manfaat, bagi | lalam mendukung pemberantasar<br>para pemohon wajib mengikuti d        | n tindak pidana pencucian ua<br>lan mengisi isian sebagai beri | ang, melalui ko<br>kut : Pemilik M | orporasi/peru<br>lanfaat adala | isahaan menerapk<br>ah orang perseora | an siste<br>ngan ya |
|------------------------------------|----------------------------------------------------|------------------------------------------------------------------------|----------------------------------------------------------------|------------------------------------|--------------------------------|---------------------------------------|---------------------|
| dapat m<br>mengen                  | ienunjuk atau memberh<br>dalikan Korporasi, berhak | entikan direksi, dewan komisaris,<br>atas dan/atau menerima manfaat    | , pengurus, pembina, atau p<br>dari Korporasi baik langsung    | engawas pada<br>maupun tidak l     | Korporasi, i<br>angsung, me    | rupakan pemiliki s                    | uan unt<br>ebenarn  |
| dari dan                           | a atau saham Korporasi d                           | an/atau memenuhi kriteria sebaga                                       | imana dimaksud dalam Peratu                                    | iran Presiden N                    | omor 13 Tah                    | iun 2018.                             |                     |
| Jaya                               | mengerti dan memanani                              | pengeruan pennik mamaat.                                               |                                                                |                                    |                                |                                       |                     |
|                                    |                                                    |                                                                        |                                                                |                                    |                                |                                       |                     |
|                                    |                                                    |                                                                        |                                                                |                                    |                                | A                                     |                     |
|                                    |                                                    |                                                                        |                                                                |                                    |                                |                                       |                     |
|                                    |                                                    |                                                                        |                                                                |                                    |                                |                                       |                     |
|                                    |                                                    |                                                                        | A CONTRACTOR                                                   |                                    |                                |                                       |                     |
|                                    |                                                    |                                                                        |                                                                | SALIN                              | AN                             |                                       |                     |
|                                    |                                                    |                                                                        |                                                                |                                    |                                | _                                     |                     |
|                                    |                                                    | REF                                                                    | PRESIDEN<br>PUBLIK INDONESIA                                   |                                    |                                | _                                     |                     |
|                                    |                                                    | PERATURAN PRE                                                          | ESIDEN REPUBLIK INDON                                          | NESIA                              |                                | _                                     |                     |
|                                    |                                                    | NOMOF                                                                  | R 13 TAHUN 2018                                                |                                    |                                |                                       |                     |
|                                    |                                                    |                                                                        | TENTANG                                                        |                                    |                                |                                       |                     |
|                                    | 1                                                  | PENERAPAN PRINSIP MENGE                                                | NALI PEMILIK MANFAAT                                           | DARI KORPO                         | ORASI                          |                                       |                     |
|                                    | I                                                  | DALAM RANGKA PENCEGAH                                                  | AN DAN PEMBERANTASA                                            | N TINDAK PI                        | DANA                           |                                       |                     |
|                                    |                                                    | TENEOCIAN DANG DAN TI                                                  | NDAK FIDANA FENDANA                                            | AN IERORIS                         | ME                             |                                       |                     |
|                                    |                                                    | DENGAN RAHM                                                            | AAT TUHAN YANG MAHA                                            | ESA                                |                                | Ţ                                     |                     |
|                                    |                                                    |                                                                        |                                                                |                                    |                                |                                       |                     |
|                                    |                                                    |                                                                        | DOWNLOAD                                                       |                                    |                                |                                       |                     |
|                                    |                                                    |                                                                        |                                                                |                                    |                                |                                       |                     |
| <ul> <li>Saya<br/>dalar</li> </ul> | mengerti dan memahami<br>n Rangka Pencegahan dar   | , atas Peraturan Presiden Nomor 1.<br>1 Pemberantasan Tindak Pidana Pe | 3 Tahun 2018 Tentang Penerap<br>ncucian Uang dan Tindak Pida   | oan Prinsip Mer<br>na Pendanaan    | ngenali Pemil<br>Terorisme.    | lik Manfaat dari Ko                   | rporasi             |
| 🕑 Saya                             | siap melaksanakan keten                            | tuan dalam Peraturan Presiden No                                       | mor 13 Tahun 2018 Tentang Pe                                   | enerapan Prins                     | ip Mengenali                   | i Pemilik Manfaat d                   | ari                 |
| Korpe                              | orasi dalam Rangka Pence                           | gahan dan Pemberantasan Tindak                                         | Pidana Pencucian Uang dan Ti                                   | indak Pidana Pe                    | endanaan Te                    | rorisme.                              |                     |
|                                    |                                                    |                                                                        |                                                                |                                    |                                |                                       |                     |
| - Nota                             | ris menyimnan Surat Derr                           | wataan kesediaan Kornorasi untuk                                       | menyampaikan informasi Per                                     | ulik Manfaat ke                    | nada Instans                   | i Bonyonang dalar                     | o bal               |
| Korp                               | orasi belum menetapkan                             | Pernilik Manfaat (sesuai dengan ke                                     | tentuan pasal 19 ayat (1) huruf                                | b Peraturan Pr                     | esiden Repu                    | blik Indonesia Non                    | nor 13              |
| Tahu                               | n 2018)                                            |                                                                        |                                                                |                                    |                                |                                       |                     |
|                                    |                                                    |                                                                        |                                                                |                                    |                                |                                       |                     |
|                                    |                                                    |                                                                        |                                                                |                                    |                                |                                       |                     |
|                                    |                                                    |                                                                        |                                                                |                                    |                                |                                       | nhah Di             |
|                                    |                                                    |                                                                        |                                                                |                                    |                                | Tal                                   | nbali De            |
|                                    |                                                    |                                                                        |                                                                |                                    |                                |                                       |                     |

- Jika sudah menambah data, maka checklist pada kolom biru, tidak dapat di klik lagi.
- Jika ingin mengisi data pemilik manfaat, checklist pada kolom biru bisa diabaikan.
- Untuk mengisi data Pemilik Manfaat, pengguna dapat langsung Klik tombol akan muncul Form Tambah Pemilik Manfaat seperti berikut.

Tambah Data

| Pei<br>krit | milik Manfaat dari perseroan merupakan orang perseorangan yang memenuhi<br>teria:                                                                   |
|-------------|----------------------------------------------------------------------------------------------------|
|             | a. Memiliki saham lebih dari 25% (dua puluh lima persen) pada perseroan terbatas sebagaimana tercantum dalam anggaran dasar                         |
|             | b. Memiliki hak suara lebih dari 25% (dua puluh lima persen) pada perseroan<br>terbatas sebagaimana tercantum dalam anggaran dasar                  |
|             | c. Menerima keuntungan atau laba lebih dari 25% (dua puluh lima persen) dari<br>keuntungan atau laba yang diperoleh perseroan terbatas per tahun    |
|             | d. Memiliki kewenangan untuk mengangkat, menggantikan, atau memberhentikan<br>anggota direksi dan anggota dewan komisaris                           |
|             | e. Memiliki kewenangan atau kekuasaan untuk mempengaruhi atau mengendalikan<br>perseroan terbatas tanpa harus mendapat otorisasi dari pihak manapun |
|             | f. Menerima manfaat dari perseroan terbatas                                                                                                    |
|             | g. Merupakan pemilik sebenarnya dari dana atas kepemilikan saham perseroan<br>terbatas                                                              |
|             | KEMBALIOK                                                                                                    |

• Kemudian Pengguna dapat memilih kriteria pemilik manfaatnya, dalam hal ini jika sudah memilih kriteria antara a/b/c/d maka tidak dapat memilih e/f/g, begitu pula sebaliknya.

| Pe       | milik Manfaat dari perseroan merupakan orang perseorangan yang memenuhi kriteria:                                                                   |
|----------|----------------------------------------------------------------------------------------------------|
| ~        | a. Memiliki saham lebih dari 25% (dua puluh lima persen) pada perseroan terbatas sebagaimana tercantum dalam anggaran dasar                         |
| •        | b. Memiliki hak suara lebih dari 25% (dua puluh lima persen) pada perseroan terbatas sebagaiman<br>tercantum dalam anggaran dasar                   |
| <b>~</b> | c. Menerima keuntungan atau laba lebih dari 25% (dua puluh lima persen) dari keuntungan atau<br>laba yang diperoleh perseroan terbatas per tahun    |
| <b>v</b> | d. Memiliki kewenangan untuk mengangkat, menggantikan, atau memberhentikan anggota direksi<br>dan anggota dewan komisaris                           |
|          | e. Memiliki kewenangan atau kekuasaan untuk mempengaruhi atau mengendalikan perseroan<br>terbatas tanpa harus mendapat otorisasi dari pihak manapun |
|          | f. Menerima manfaat dari perseroan terbatas                                                                                                    |
|          | g. Merupakan pemilik sebenarnya dari dana atas kepemilikan saham perseroan terbatas                                                                 |
|          |                                                                                                    |

• Setelah memilih kriteria, Klik tombol OK untuk melakukan pengisian data pemilik manfaatnya.

Kemudian isikan data pemilik manfaat pada form dibawah ini. Setelah semua field terisi, Klik tombol
 SIMPAN

| Pemilik Manfaat dari perseroan merupakan ori                                                                                                    | ang perseorangan yang memenuhi kriteria:                     |
|----------------------------------------------------------------------------------------------------|--------------------------------------------------------------|
| a. Memiliki saham lebih dari 25% (dua puluh li tercantum dalam anggaran dasar                                                                                                    | ma persen) pada perseroan terbatas sebagaimana               |
| <ul> <li>b. Memiliki hak suara lebih dari 25% (dua pulu<br/>tercantum dalam anggaran dasar</li> </ul>                                                                                              | h lima persen) pada perseroan terbatas sebagaiman            |
| c. Menerima keuntungan atau laba lebih dari 2<br>laba yang diperoleh perseroan terbatas per ta                                                                                                    | 25% (dua puluh lima persen) dari keuntungan atau<br>hun      |
| <ul> <li>d. Memiliki kewenangan untuk mengangkat, m<br/>dan anggota dewan komisaris</li> </ul>                                                                                                    | nenggantikan, atau memberhentikan anggota direksi            |
| <ul> <li>e. Memiliki kewenangan atau kekuasaan untu<br/>terbatas tanpa harus mendapat otorisasi dari j</li> </ul>                                                                                  | k mempengaruhi atau mengendalikan perseroan<br>pihak manapun |
| 🗌 f. Menerima manfaat dari perseroan terbatas                                                                                                    |                                                              |
| 🗌 g. Merupakan pemilik sebenarnya dari dana a                                                                                                    | tas kepemilikan saham perseroan terbatas                     |
| KEMBALI                                                                                                    | ок                                                           |
| Data Pemilik Manfaat :                                                                                                    |                                                              |
| Nama Lengkap                                                                                                    |                                                              |
| and p                                                                                                    |                                                              |
| Nomor Identitas *                                                                                                    |                                                              |
|                                                                                                    |                                                              |
| Tempat Lahir *                                                                                                    | Tanggal Lahir *                                              |
| Tempat Lahir *                                                                                                    | Tanggal Lahir •                                              |
| Tempat Lahir *<br>Kewarganegaraan *<br>@ WNI 🔿 WNA                                                                                                    | Tanggal Lahir *                                              |
| Tempat Lahir *                                                                                                    | Tanggal Lahir *                                              |
| Tempat Lahir *                                                                                                    | Tanggal Lahir *                                              |
| Tempat Lahir *                                                                                                    | Tanggal Lahir *                                              |
| Tempat Lahir *                                                                                                    | Tanggal Lahir *<br>Kabupaten *<br>Kelurahan *                |
| Tempat Lahir * Kewarganegaraan * WNI WNA Provinsi * Kecamatan *                                                                                                    | Tanggal Lahir *                                              |
| Tempat Lahir *                                                                                                    | Tanggal Lahir *<br>Kabupaten *<br>Kelurahan *                |
| Tempat Lahir *  Kewarganegaraan *  WNI OWNA  Provinsi *  Kecamatan *  Rt                                                                                                    | Tanggal Lahir * Kabupaten * Kelurahan *                      |
| Tempat Lahir *  Kewarganegaraan *  WNI WNA  Provinsi *  Kecamatan *  Rt  Alamat sesuai kartu identitas *                                                                                           | Tanggal Lahir *                                              |
| Tempat Lahir *  Kewarganegaraan *  WNI WNA  Provinsi *  Kecamatan *  Rt  Alamat sesuai kartu identitas *                                                                                           | Tanggal Lahir *                                              |
| Tempat Lahir *  Kewarganegaraan *  WNI WNA  Provinsi *  Kecamatan *  Rt  Alamat sesuai kartu identitas *  NPWP *                                                                                   | Tanggal Lahir *                                              |
| Tempat Lahir *  Kewarganegaraan *  WNI OWNA  Provinsi *  Kecamatan *  Rt  Alamat sesuai kartu identitas *  NPWP *                                                                                  | Tanggal Lahir *                                              |
| Tempat Lahir *  Kewarganegaraan *  WNI OWNA  Provinsi *  Kecamatan *  Kecamatan *  Alamat sesual kartu identitas *  NPWP *  Hubungan Antara Korporasi dengan Pemilik M                             | Tanggal Lahir *                                              |
| Tempat Lahir *  Kewarganegaraan *  WNI WNA Provinsi *  Kecamatan *  Rt  Alamat sesuai kartu identitas *  NPWP *  Hubungan Antara Korporasi dengan Pemilik N                                        | Tanggal Lahir •   Kabupaten •   Kelurahan •   Rw             |
| Tempat Lahir *  Kewarganegaraan *  WNI WNA Provinsi *  Kecamatan *  Rt  Alamat sesuai kartu identitas *  NPWP *  Hubungan Antara Korporasi dengan Pemilik N  NOTATIS wajib memiliki berkas dokumen | Tanggal Lahir *                                              |

• Data yang telah di isikan, akan tampil pada tabel seperti berikut ini:

| Pemilik Manfaa                                         | ıt                                                                                                    |                                         |                                    |                                                              |                                         |                                     |                                |
|--------------------------------------------------------|----------------------------------------------------------------------------------------------------|-----------------------------------------|------------------------------------|--------------------------------------------------------------|-----------------------------------------|-------------------------------------|--------------------------------|
| * Wajib Diisi                                          |                                                                                                    |                                         |                                    |                                                              |                                         |                                     |                                |
| Kementerian Hu                                         | ikum dan HAM dalam mendukung pen                                                                              | nberantasan tindak pidana pencucian uan | g dan Tindak Pidana Pendanaan Te   | erorisme melalui korporasi, menerapkan kewajiban pelaporan p | emilik manfaat, sesuai ketentuan:       |                                     |                                |
| - Peraturan Pres<br>- Peraturan Men<br>- Peraturan Men | siden Nomor 13 Tahun 2018 ( Unduh )<br>teri Hukum dan HAM Nomor 15 Tahur<br>teri Hukum dan HAM Nomor 21 Tahur | n 2019 ( Unduh )<br>n 2019 ( Unduh )    |                                    |                                                              |                                         |                                     |                                |
| 🛃 Saya menger                                          | rti, memahami dan bersedia melaksan                                                                           | akan sebagaimana ketentuan mengenai p   | elaporan pemilik manfaat pada kor  | porasi.                                                      |                                         |                                     |                                |
|                                                        |                                                                                                    |                                         |                                    |                                                              |                                         |                                     |                                |
| Notaris meny<br>Indonesia Not                          | yimpan Surat Pernyataan kesediaan K<br>omor 13 Tahun 2018)                                                    | orporasi untuk menyampaikan informasi I | Pemilik Manfaat kepada Instansi Br | erwenang dalam hal Korporasi belum menetapkan Pemilik Mant   | aat (sesual dengan ketentuan pasi       | al 19 ayat (1) huruf D Peraturan Pi | esiden Republik<br>Tambah Data |
| Nama                                                   | Nomor Identitas                                                                                               | Tempat / Tanggal Lahir                  | Kewarganegaraan                    | Alamat                                                       | NPWP                                    | Hubungan                            | Aksi                           |
| Action                                                 | 1046401464101428                                                                                              | No.104 - 105 (NO.2017)                  |                                    | Aller Arm String Ta 100mil 10.0                              | 124679869123                            | Provegerig Server                   | Edit   Hapus                   |
| Robran                                                 | 10000000000000                                                                                                | Maria: 20-05-2021                       |                                    | Aller Anto Colleging Addenia No.8                            | 100000000000000000000000000000000000000 | Providence (Server)                 | Edit   Hapus                   |
|                                                        |                                                                                                    |                                         |                                    |                                                              |                                         |                                     |                                |

# j. Notaris Pengganti

Jika pemohon merupakan notaris pengganti, maka ceklis kolom Notaris pengganti pada *form* pendirian

| Notaris Pengganti                |   |
|----------------------------------|---|
| 🗌 Apakah Anda Notaris Pengganti? | 1 |

#### Kemudian tampil Halaman Daftar Notaris Pengganti seperti dibawah ini

| DITJEN AHU C         |   |       | Pesan             | 55                     | •              |               |                   |                 | O, SABH    |
|----------------------|---|-------|-------------------|------------------------|----------------|---------------|-------------------|-----------------|------------|
|                      |   |       |                   |                        |                |               |                   |                 |            |
| Beranda              |   |       |                   | Dat                    | ftar Notaria E | Pongganti     |                   |                 |            |
| Daftar Permohonan    |   | Tamba | h Pengganti       | Dai                    | ital Notalis F | engganu       |                   | 2               | 3          |
| Wasiat +             |   | No    | Nama Lengkan      | Nomor SK               | Tanggal SK     | Mulai Aktif   | Selesai Aktif     | Aktif           | Aksi       |
| Perseroan Terbatas + |   |       |                   |                        | Tunggur Dit    |               |                   | COM             |            |
| Yayasan +            |   | 1     | ARYO DARMO KUSUMA | 4567/89/DC/90974R      | 01 April 2014  | 01 April 2014 | 30 Juni 2014      | Aktifkan        | Perbaharui |
| Perkumpulan +        | 1 | 2     | aryo dk           | 085467888              | 01 April 2014  | 01 April 2014 | 02 Juni 2014      | Pengganti Aktif | Perbaharui |
| Notaris Pengganti    |   | 3     | DARYOO            | AHU-4566.AH.01.01.2014 | 23 April 2014  | 23 April 2014 | 30 September 2014 | Aktifkan        | Perbaharui |
| Login SABH           |   | 4     | Ello              | 8089234083209          | 01 April 2014  | 08 April 2014 | 30 April 2014     |                 | Perbaharui |

- 1. Masuk ke halaman menu Notaris Pengganti disebelah kiri.
- 2. Menampilkan status notaris pengganti.
- 3. Menampilkan aksi perbaharui untuk mengupdate status notaris pengganti.
- 4. Klik tombol dibawah ini :

| DITJEN AHU                  | ONLINE | Pesan                        | 0, - S                                                      | ABH - |
|-----------------------------|--------|------------------------------|-------------------------------------------------------------|-------|
| Beranda                     | L.     |                              | PENGISIAN DATA NOTARIS PENGGANTI                            |       |
| Daftar Permohonan<br>Wasiat | +      | Nama Lengkap *               | Masukan Nama Lengkap Notaris Pengganti 1                    |       |
| Perseroan Terbatas          | +      | Nomor SK *                   | Masukan Nomor SK                                            |       |
| Yayasan                     | +      | Tanggal SK *                 | Masukan Tanggal SK 3                                        |       |
| Perkumpulan                 | +      | Masa Aktif Notaris Pengganti | Masukan Tanggal Mulai Aktif Masukan Tanggal Selesai Aktif 4 |       |
| Notaris Pengganti           |        | Aktif                        | <b>5</b>                                                    |       |
| Login SABH                  |        | ТАМВАН 6                     | KEMBALI 7                                                   |       |
|                             |        |                              |                                                             |       |
|                             |        |                              |                                                             |       |

- 1. Masukkan nama lengkap notaris.
- 2. Masukkkan Nomor SK Notarisnya.
- 3. Masukkan Tanggal SK.
- 4. Masukkan tanggal mulai aktif.
- 5. Masukkan tanggal selesai aktif.
- 6. Ceklis ketika notaris tersebut ingin diaktifkan sebagai notaris pengganti.
- 7. Klik tombol TAMBAH untuk menambah notaris pengganti.
  8. Klik tombol Kembali untuk kembali ke menu awal.

# k. Dokumen yang harus diunggah

Ceklis kolom centang yang tersedia pada tampilan berikut. Kemudian klik tombol jika data pendirian sudah lengkap.

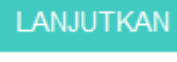

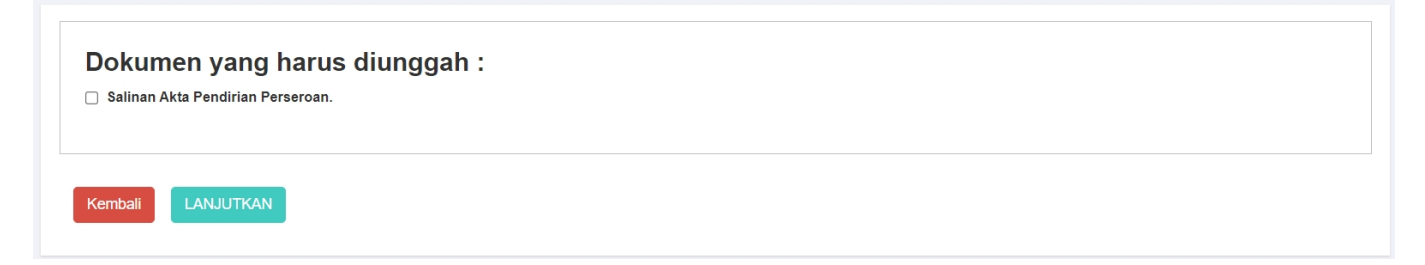

• Setelah itu halaman akan menampilkan popup disclaimer seperti berikut.

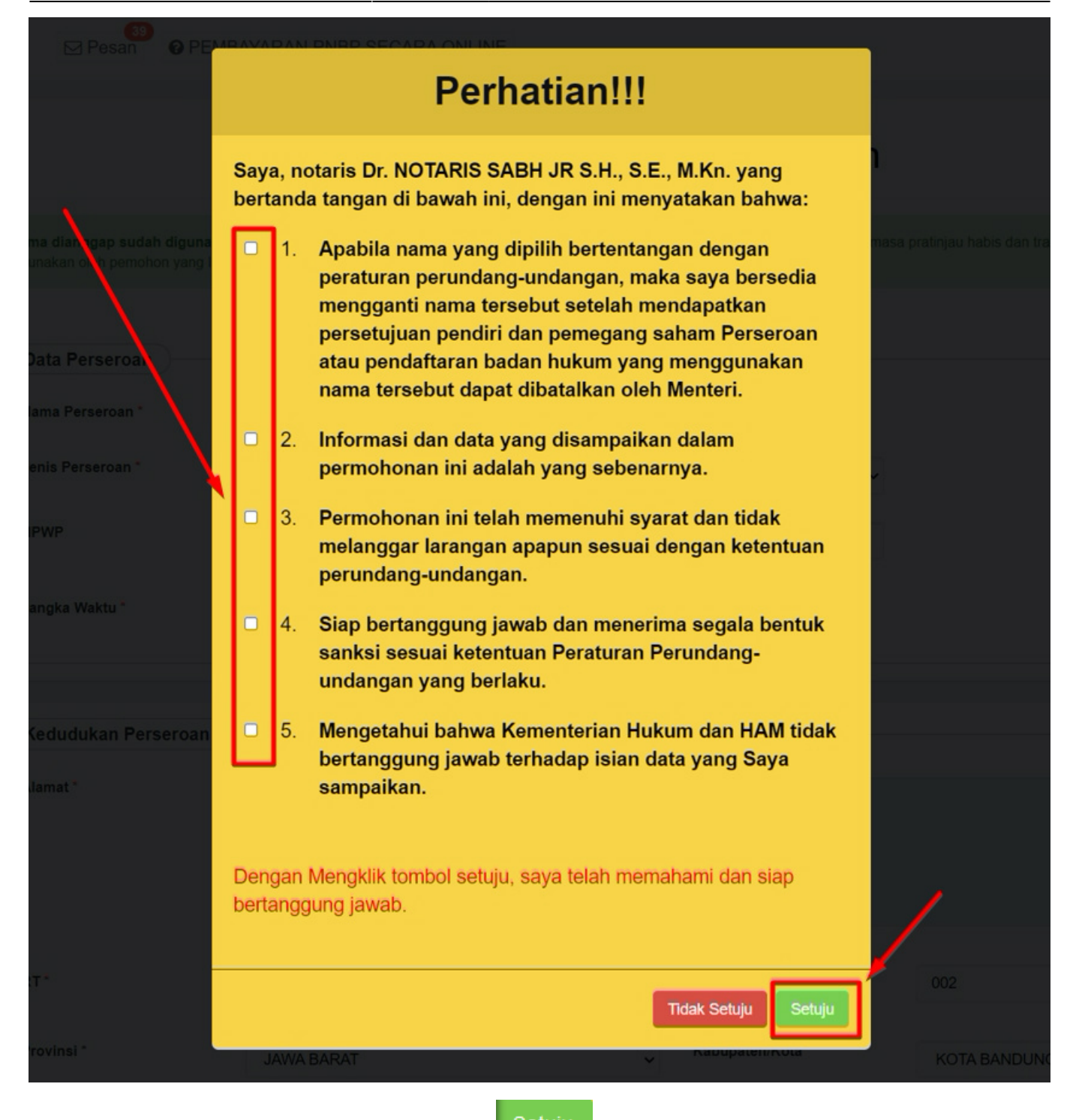

- Ceklis semua kolom centang dan klik tombol
- Kemudian tampil halaman Pratinjau Pengisian Data Perseroan, seperti berikut ini:

#### PRA TINJAU PENGISIAN DATA PERSEROAN

JENIS PERSEROAN : SWASTA NASIONAL

|                                                                                        |                                                                               |                                                                                                    |                                                          |                                    | N                                                                     |                                                         |                                                              |
|----------------------------------------------------------------------------------------|-------------------------------------------------------------------------------|----------------------------------------------------------------------------------------------------|----------------------------------------------------------|------------------------------------|-----------------------------------------------------------------------|---------------------------------------------------------|--------------------------------------------------------------|
| NAMA PEI<br>NPWP PE<br>JANGKA V<br>KEDUDUK<br>KECAMAT<br>ALAMAT<br>RT : 005<br>KODE PO | RSEROAN :<br>RSEROAN :<br>VAKTU :<br>(AN :<br>TAN :<br>RW :<br>ST : 40163 NOM | 002<br>IOR TELEPON :                                                                                                    |                                                          |                                    |                                                                       |                                                         |                                                              |
|                                                                                        |                                                                               |                                                                                                    | MAKSUD                                                   | DAN TUJI                           | JAN                                                                   |                                                         |                                                              |
| 1 01111                                                                                | PERTANIAN<br>JAGUNG                                                           | KELOMPOK INI MENCAK<br>PENANAMAN, PEMELIHA<br>TANAMAN JAGUNG. TER                                                                                                    | UP USAHA PERTAN<br>ARAAN, DAN JUGA F<br>MASUK KEGIATAN F | IAN KOMO<br>PEMANEN<br>PEMBIBIT/   | DDITAS JAGUNG MUL<br>AN DAN PASCA PANE<br>AN DAN PEMBENIHAN           | AI DARI KEGIATAN<br>N JIKA MENJADI S<br>I TANAMAN JAGUI | PENGOLAHAN LAHAN,<br>ATU KESATUAN KEGIATAN<br>NG.            |
| 2 01112                                                                                | PERTANIAN<br>GANDUM                                                           | (ELOMPOK INI MENCAKUP USAHA PERTANIAN GANDUM MULAI DARI KEGIATAN PENGOLAHAN LAHAN, PENANAMAI<br>PEMELIHARAAN, DAN JUGA PEMANENAN DAN PASCA PANEN JIKA MENJADI SATU KESATUAN KEGIATAN TANAMAN<br>SEREALIA GANDUM, SEPERTI SORGUM/CANTEL, GANDUM (WHEAT/OATS), JELAI (BARLEY), GANDUM HITAM (RYE),<br>JAWAWUT (MILLET) DAN SEJENISNYA. TERMASUK KEGIATAN PEMBIBITAN DAN PEMBENIHAN TANAMAN GANDUM. |                                                          |                                    |                                                                       |                                                         |                                                              |
| 3 01113                                                                                | PERTANIAN<br>KEDELAI                                                          | KELOMPOK INI MENCAKUP USAHA PERTANIAN KEDELAI MULAI DARI KEGIATAN PENGOLAHAN LAHAN, PENANAMAN,<br>PEMELIHARAAN, DAN JUGA PEMANENAN DAN PASCA PANEN JIKA MENJADI SATU KESATUAN KEGIATAN TANAMAN<br>KEDELAI (KACANG PALAWIJA). TERMASUK KEGIATAN PEMBIBITAN DAN PEMBENIHAN TANAMAN KEDELAI.                                                                                                    |                                                          |                                    |                                                                       |                                                         |                                                              |
| 4 01114                                                                                | PERTANIAN<br>KACANG<br>TANAH                                                  | KELOMPOK INI MENCAK<br>PENANAMAN, PEMELIHA<br>TANAMAN KACANG TAN/<br>KACANG TANAH.                                                                                                    | UP USAHA PERTAN<br>ARAAN, DAN JUGA F<br>AH (KACANG PALAW | IAN KACA<br>PEMANEN<br>VIJA). TER  | NG TANAH MULAI DA<br>AN DAN PASCA PANE<br>MASUK KEGIATAN PE           | ri kegiatan pen<br>N jika menjadi s<br>Mbibitan dan pe  | GOLAHAN LAHAN,<br>ATU KESATUAN KEGIATAN<br>EMBENIHAN TANAMAN |
| 5 01115                                                                                | PERTANIAN<br>KACANG HIJAU                                                     | KELOMPOK INI MENCAK<br>PENANAMAN, PEMELIHA<br>TANAMAN KACANG HIJA<br>KACANG HIJAU.                                                                                                    | UP USAHA PERTAN<br>ARAAN, DAN JUGA F<br>U (KACANG PALAW  | IAN KACA<br>PEMANEN,<br>IJA). TERM | NG HIJAU MULAI DAF<br>AN DAN PASCA PANE<br><i>N</i> ASUK KEGIATAN PEI | I KEGIATAN PENG<br>N JIKA MENJADI S<br>MBIBITAN DAN PE  | OLAHAN LAHAN,<br>ATU KESATUAN KEGIATAN<br>MBENIHAN TANAMAN   |
|                                                                                        |                                                                               |                                                                                                    | AKTA                                                     | NOTARIS                            |                                                                       |                                                         |                                                              |
| NO. AKTA                                                                               | : 12345676543                                                                 |                                                                                                    | TAN                                                      | IGGAL AK                           | TA : 18-08-2021                                                       |                                                         |                                                              |
| Modal Das                                                                              | ar                                                                            |                                                                                                    |                                                          |                                    |                                                                       |                                                         |                                                              |
| Klasifika                                                                              | si Saham                                                                      | Harga Per Lemb                                                                                                    | bar                                                      | Jumlah s                           | Saham (Lembar)                                                        |                                                         | Total                                                        |
|                                                                                        | Tanpa Klasifikasi                                                             | Rp                                                                                                    | 20,000                                                   |                                    | 1,000                                                                 |                                                         | Rp 20,000,000                                                |
| Modal Dite                                                                             | empatkan                                                                      |                                                                                                    |                                                          |                                    |                                                                       |                                                         |                                                              |
| Klasifika                                                                              | si Saham                                                                      | Harga Per Lemb                                                                                                    | bar                                                      | Jumlah \$                          | Saham (Lembar)                                                        |                                                         | Total                                                        |
|                                                                                        | Tanpa Klasifikasi                                                             | Rp                                                                                                    | 20,000                                                   |                                    | 1,000                                                                 |                                                         | Rp 20,000,000                                                |
| MODAL DI<br>LAINNYA                                                                    | ISETOR : RF<br>:                                                              | 2.20,000,000.00                                                                                                    |                                                          |                                    |                                                                       |                                                         |                                                              |
| Pengurus                                                                               | dan Pemegang Sał                                                              | nam                                                                                                    |                                                          |                                    |                                                                       |                                                         |                                                              |
| Penangg                                                                                | jung Jawab                                                                    | Nama                                                                                                    | Modal Ditempatka                                         | n                                  | Lembar Saham                                                          | Jabatan                                                 | Total                                                        |
|                                                                                        | YA                                                                            | (#35971393)                                                                                                    | TANPA KLASIF                                             | IKASI                              | 500                                                                   | KOMISARIS                                               | RP 10.000.000,00                                             |
|                                                                                        | TIDAK                                                                         | NAMES OF A COLUMN                                                                                                    | TANPA KLASIF                                             | IKASI                              | 500                                                                   | DIREKTUR                                                | RP 10.000.000,00                                             |

# \* Fungsi halaman pratinjau adalah untuk dilihat kembali adanya data yang tidak sesuai dengan akta pada saat penginputan atau data yang salah saat melakukan penginputan sebelum tersimpan.

Kembali Lanjutkan

Jika data Pendirian sudah sesuai, klik tombol

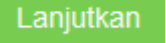

# I. Unggah Akta dan Konfirmasi Permohonan

• Selanjutnya aplikasi akan memuat halaman Daftar Transaksi Perseroan.

| ł                | Harap segera mengirimk<br>Sesuai dengan Pasal 30 I                                                   | an salinan Surat Keputus<br>Jndang-undang Nomor 4                  | an dan/atau Surat Pen<br>0 Tahun 2007 tentang | nberitahuan ke PNRI u<br>Perseroan Terbatas, b | intuk keperluan Pener<br>patas waktu pengirima | bitan BN dan TB<br>n salinan SK dan        | N RI.<br>i/atau SP untuk k                 | eperluan TBN adalah paling lambat                                                                                                    |
|------------------|----------------------------------------------------------------------------------------------------|--------------------------------------------------------------------|-----------------------------------------------|------------------------------------------------|------------------------------------------------|--------------------------------------------|--------------------------------------------|----------------------------------------------------------------------------------------------------|
| 1<br>1<br>1<br>1 | I4 hari sejak diterbitkanr<br>Alamat PNRI :<br>JI.Percetakan Negara No<br>Telp: (021) 4221701-05, Fi | ya SK dan/atau SP.<br>21 Jakarta Pusat 10560<br>ax : (021) 4207251 |                                               |                                                |                                                |                                            |                                            |                                                                                                    |
|                  |                                                                                                    |                                                                    | D                                             | aftar Transal                                  | ksi Perseroar                                  | า                                          |                                            |                                                                                                    |
| lih I            | lahun 2021 🗸                                                                                         |                                                                    |                                               |                                                |                                                |                                            |                                            |                                                                                                    |
|                  |                                                                                                    |                                                                    |                                               |                                                |                                                |                                            |                                            |                                                                                                    |
| No.              | Nomor Transaksi                                                                                      | Kode Voucher                                                       | Jenis Transaksi                               | Jenis Perseroan                                | Nama Perseroan                                 | Status<br>Transaksi                        | Tanggal<br>Transaksi                       | Download                                                                                                    |
| No.              | Nomor Transaksi                                                                                      | Kode Voucher                                                       | Jenis Transaksi                               | Jenis Perseroan                                | Nama Perseroan                                 | Status<br>Transaksi                        | Tanggal<br>Transaksi                       | Download                                                                                                    |
| <b>No</b> .      | Nomor Transaksi                                                                                      | Kode Voucher                                                       | Jenis Transaksi                               | Jenis Perseroan                                | Nama Perseroan                                 | Status<br>Transaksi                        | Tanggal<br>Transaksi<br>18 Agustus         | Download<br>• Pratinjau & Cetak SK/SP                                                                                                    |
| No.              | Nomor Transaksi                                                                                      | Kode Voucher                                                       | Jenis Transaksi                               | Jenis Perseroan                                | Nama Perseroan                                 | Status<br>Transaksi<br>SUDAH<br>BAYAR      | Tanggal<br>Transaksi<br>18 Agustus<br>2021 | Download  Pratinjau & Cetak SK/SP Waktu Upload : 30 hari                                                                                                    |
| No.              | Nomor Transaksi                                                                                      | Kode Voucher                                                       | Jenis Transaksi<br>V                          | Jenis Perseroan                                | Nama Perseroan                                 | Status<br>Transaksi<br>V<br>SUDAH<br>BAYAR | Tanggal<br>Transaksi<br>18 Agustus<br>2021 | Download  Pratinjau & Cetak SK/SP Waktu Upload : 30 hari Tanggal Jatuh Tempo : 17 Concents 2021                                                                  |
| 1                | Nomor Transaksi                                                                                      | Kode Voucher                                                       | Jenis Transaksi<br>V                          | Jenis Perseroan                                | Nama Perseroan                                 | Status<br>Transaksi<br>SUDAH<br>BAYAR      | Tanggal<br>Transaksi<br>18 Agustus<br>2021 | Download  Pratinjau & Cetak SK/SP Waktu Upload : 30 hari Tanggal Jatuh Tempo : 17 Contents 2021 Sisa Pratinjau : 7 hari                                          |
| <b>No.</b>       | Nomor Transaksi                                                                                      | Kode Voucher                                                       | Jenis Transaksi                               | Jenis Perseroan                                | Nama Perseroan                                 | Status<br>Transaksi<br>V<br>SUDAH<br>BAYAR | Tanggal<br>Transaksi<br>18 Agustus<br>2021 | Download  Pratinjau & Cetak SK/SP Waktu Upload : 30 hari Tanggal Jatuh Tempo : 17 Optimit<br>2021 Sisa Pratinjau : 7 hari Tanggal Habis Pratinjau : 2021         |
| <b>No</b> .      | Nomor Transaksi                                                                                      | Kode Voucher                                                       | Jenis Transaksi                               | Jenis Perseroan                                | Nama Perseroan                                 | Status<br>Transaksi<br>V<br>SUDAH<br>BAYAR | Tanggal<br>Transaksi<br>18 Agustus<br>2021 | Download  Pratinjau & Cetak SK/SP Waktu Upload : 30 hari Tanggal Jatuh Tempo : 17 Options 2021 Sisa Pratinjau : 7 hari Tanggal Habis Pratinjau : 2021 Permohonan |

#### Pada halaman Daftar Transaksi Perseroan, terdapat beberapa fungsi diantaranya :

1. Tombol OPratinjau & Cetak SK/SP untuk melihat data pendirian. PRATINJAU AKAN BERLAKU SELAMA 7 HARI

2. Tombol Permohonan untuk mengunduh Bukti Permohonan Pendirian Perseroan Terbatas.

## **BUKTI PENDIRIAN PERSEROAN**

| No. Pesan                    | the Martin of the Transmister            |
|------------------------------|------------------------------------------|
|                              | nomor ini untuk pengisian data pendirian |
| Nama NOTARIS                 | NOT MEET SAME SHARE SHE ARE SHE ARE      |
| Nama PERSEROAN               | The Liffler To Bealty                    |
| Nama Singkatan               | 10.000                                   |
| Propinsi Wilayah Pendaftaran | : DKI JAKARTA                            |
| Kabupaten/Kota Pendaftaran   | : JAKARTA SELATAN                        |
| Tanggal Pesan                | 111 Mar. 2010                            |
| Tanggal Kadaluarsa           | 17 Mar. 2019                             |
| Nomor Voucher                | :                                        |

Untuk mengakses form Pratinjau, klik OPratinjau & Cetak SK/SP, maka akan tampil halaman pratinjau data perseroan.

| I        | Kembali Unduh PDF Perba       | harui Data Unggah Akta Hapus Transaksi                                                       |  |  |  |  |  |  |
|----------|-------------------------------|----------------------------------------------------------------------------------------------|--|--|--|--|--|--|
|          | Menteri menyatakan tidak berl | eberatan.                                                                                    |  |  |  |  |  |  |
|          |                               | INDONEDLA. TERUSLAW BERHIBAR                                                                 |  |  |  |  |  |  |
|          | Nomor Transaksi:              | 17408FFH8/52740800080                                                                        |  |  |  |  |  |  |
|          | DATA PERSEROAN                |                                                                                              |  |  |  |  |  |  |
|          | Nomor SK                      |                                                                                              |  |  |  |  |  |  |
|          | Nama Perseroan                |                                                                                              |  |  |  |  |  |  |
|          | Jenis Perseroan               | SWASTA NASIONAL                                                                              |  |  |  |  |  |  |
|          | NPWP Perseroan                |                                                                                              |  |  |  |  |  |  |
|          | Jangka Waktu Perseroan        | TIDAK TERBATAS                                                                               |  |  |  |  |  |  |
| 1.<br>2. | Klik tombol                   | baharui Data<br>jika masih ada perubahan data/Edit data<br>Unggah Akta<br>maka akan masuk ke |  |  |  |  |  |  |
|          | halaman unggah                | akta.                                                                                        |  |  |  |  |  |  |

| Unggah Akta *                                                                                                    |  |
|----------------------------------------------------------------------------------------------------|--|
| <ul> <li>Akta yang diunggah sesuai dengan minuta akta sebagaimana dimaksud pada ketentuan peraturan perundang-undangan</li> <li>Kesalahan terhadap unggah akta sepenuhnya menjadi tanggung jawab Notaris</li> </ul> |  |
| Choose File                                                                                                    |  |
|                                                                                                    |  |
| Akta yang diunggah berbentuk file pdf dengan kapasitas maksimal 10 MB<br>Waktu unggah akta paling lambat 30 hari kalender dari tanggal transaksi                                                                    |  |
| Klik disini untuk melihat tutorial memperkecil ukuran unggah akta dalam bentuk pdf.                                                                                                    |  |
| Unggah                                                                                                    |  |

- 1. Ceklis semua pernyataan diatas.
- 2. Klik tombol Choose Files lalu cari file akta yang akan di upload.

## 3. Unggah Klik tombol , maka akan tampil pop up preview seperti gambar dibawah ini.

# PASTIKAN AKTA YANG DI UNGGAH SUDAH BENAR!

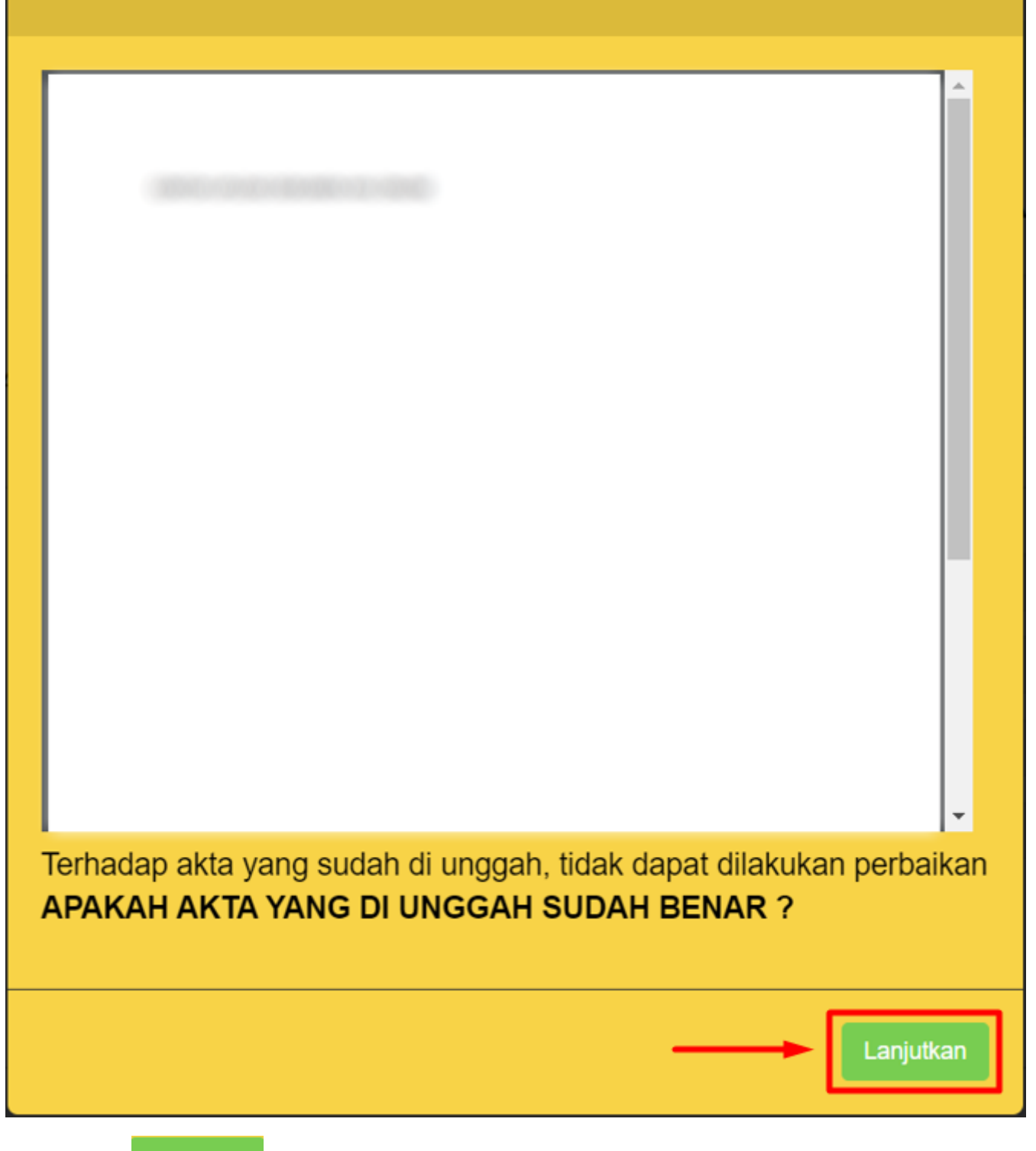

Klik tombol

njutkan

setelah itu akan tampil halaman dibawah ini:

| Kembali Unduh PDF Pert                 | baharui Data | Saya Yakin Pratinj | au Sudah Benar dan Cetak SK | Unggah Ulang Akta | Pratinjau Akta | Hapus Transaksi       |
|----------------------------------------|--------------|--------------------|-----------------------------|-------------------|----------------|-----------------------|
| Menteri menyatakan tidak be            | rkeberatan.  |                    |                             |                   |                |                       |
|                                        |              | N                  | DONESIA TERUS               | AN BERGBAR        | 1              |                       |
| Nomor Transaksi:                       | 5211081183   | 21088098           |                             |                   |                |                       |
| DATA PERSEROAN                         |              |                    |                             |                   |                |                       |
| Nomor SK                               |              |                    |                             |                   |                |                       |
| Nama Perseroan                         | NEODESIA     | TRACE OF GROOM     | R/R                         |                   |                |                       |
| Jenis Perseroan                        | SWASTA N     | ASIONAL            |                             |                   |                |                       |
| NPWP Perseroan                         | 1224-087100  | 0000               |                             |                   |                |                       |
| Jangka Waktu Perseroan                 | TIDAK TER    | BATAS              |                             |                   |                |                       |
| Tombol                                 | 'akin Pra    | itinjau Suda       | ah Benar dan Ce             | tak SK/SP         | ntuk meng      | jakhiri transaksi.    |
| Tombol<br>upload file.                 | ah Ula       | ng Akta            | untuk mengula               | angi proses up    | load akta      | jika terjadi kesalaha |
| Tombol                                 | w Akta       | untuk me           | nampilkan file a            | ıkta yang telal   | h di uploa     | J.                    |
| Tombol                                 | Transal      | untuk              | menghapus tra               | nsaksi.           |                |                       |
| Setelah klik tomb<br>popup seperti ber | ol<br>Say    | a Yakin Pra        | itinjau Sudah Be            | nar dan Cetak     | SK/SP          | maka akan muncul      |

# **PASTIKAN AKTA YANG DI UNGGAH SUDAH BENAR!**

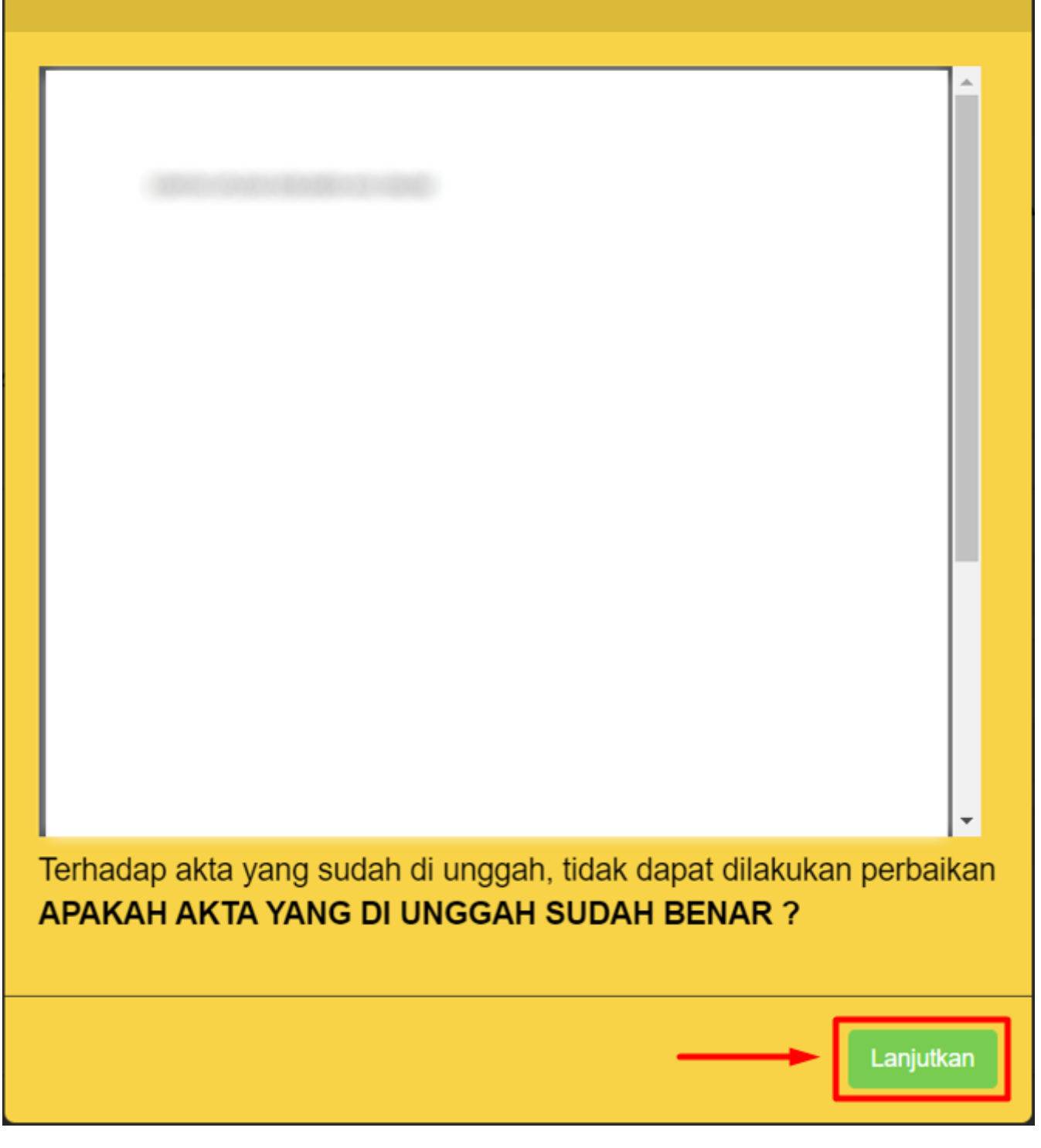

• Dicek kembali, apakah akta yang di unggah telah sesuai dengan yang seharusnya.

Jika sudah yakin klik tombol

setelah itu akan tampil halaman dibawah ini:

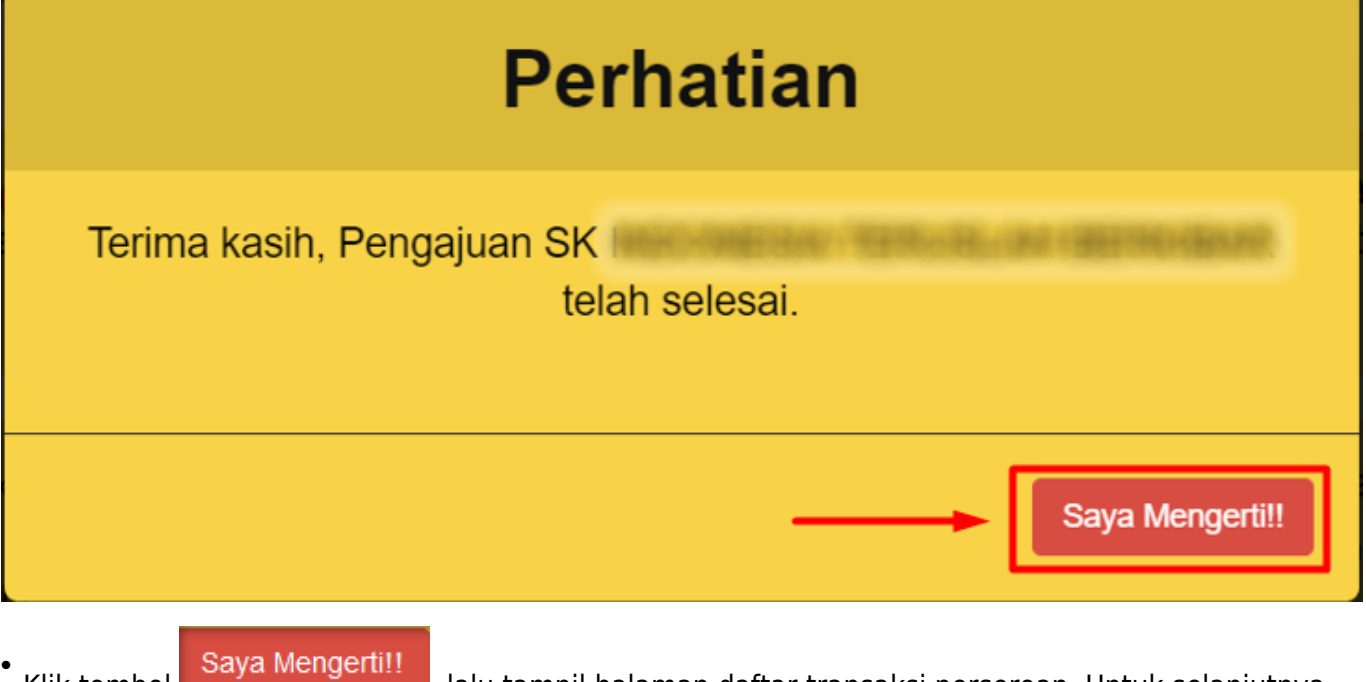

Klik tombol Saya Mengerina, lalu tampil halaman daftar transaksi perseroan. Untuk selanjutnya pemohon dapat melakukan Cetak Surat Keputusan Pendirian Perseroan.

## m. Download SK Pengesahan Pendirian

• Klik SK Pengesahan untuk mendownload SK Pengesahan Pendirian.

|              | keperluan pengarsipan Ditjen AHU.                                                                                  | surat Keputusan dan/atau Sa                                                               | alinan Surat Pemt                                           | beritahuan dan Salinan                                   | Akta ke PNRI (Gudar                | ng Ditjen AHU) ui                        | ntuk keperluan f                         | Penerbitan BN dan TBN RI serta                           |
|--------------|----------------------------------------------------------------------------------------------------|-------------------------------------------------------------------------------------------|-------------------------------------------------------------|----------------------------------------------------------|------------------------------------|------------------------------------------|------------------------------------------|----------------------------------------------------------|
|              | Sesuai dengan Undang Undang non<br>dan TBN adalah 14 hari sejak tangga                                             | nor 40 Tahun 2007 Pasal 30 t<br>Il diterbitkannya Surat Kepu                              | oatas waktu pengi<br>tusan dan/atau Si                      | iriman Salinan Surat Ke<br>urat Pemberitahuan.           | putusan dan/atau Sa                | alinan Surat Pem                         | beritahuan dan                           | Salinan Akta untuk keperluan BN                          |
|              | Karena Pemberitahuan Perubahan E<br>secepatnya Salinan Surat Pemberita                                             | ata Perseroan tidak memerl<br>huan dan Salinan Akta nya.                                  | ukan pengumuma                                              | an di BN dan TBN, maka                                   | a khusus untuk Sura                | t Pemberitahuan                          | Perubahan Data                           | a Perseroan harap dikirimkan                             |
|              | Alamat PNRI :<br>JI.Percetakan Negara No.21 Jakarta<br>Telp: (021) 4221701-05, Fax : (021) 42                      | Pusat 10560<br>207251                                                                     |                                                             |                                                          |                                    |                                          |                                          |                                                          |
|              | Setelah Transaksi Selesai<br>adalah 30 hari kalender dil<br>Jika Notaris tidak melakuk<br>voucher PNBP tidak dapat | Notaris diwajibkan L<br>hitung sejak pernyat<br>an Upload Akta sesi<br>digunakan kembali. | Jpload Akta.<br><mark>aan tidak kel</mark><br>uai dengan ta | Waktu Upload Al<br>beratan menteri.<br>anggal yang diter | ta untuk transa<br>ntukan, Transal | aksi Pendiri<br>ksi otomatis             | an dan Peru<br>akan Terha                | ıbahan, paling lambat<br>pus oleh Sistem dan             |
|              | Pratinjau hanya berlaku 7                                                                                          | hari, sejak transaksi                                                                     | selesai                                                     |                                                          |                                    |                                          |                                          |                                                          |
|              | Bukti setor modal wajib di<br>tanggal akta pendirian Per                                                           | sampaikan secara el<br>seroan Terbatas dita                                               | ektronik kep<br>Indatangani                                 | ada menteri dala<br>sesuai ketentuan                     | m waktu paling<br>Pasal 2 ayat 2   | g lama <mark>60 (er</mark><br>PP 29 Tahu | n <mark>am puluh)</mark><br>n 2016 Tenta | <mark>hari</mark> terhitung sejak<br>ang Perubahan Modal |
|              | Dasar (Khusus untuk trans                                                                                          | saksi per tanggal 29                                                                      | Agustus 201                                                 | 16)                                                      |                                    |                                          |                                          |                                                          |
|              | Dasar (Khusus untuk trans                                                                                          | saksi per tanggal 29                                                                      | Agustus 201<br>Dafta                                        | <sup>i6)</sup><br>ar Transaksi P                         | erseroan                           |                                          |                                          |                                                          |
| Pilih        | Tahun 2019 •                                                                                                    | saksi per tanggal 29                                                                      | Agustus 201<br>Dafta                                        | <sup>i6)</sup><br>ar Transaksi P                         | erseroan                           |                                          |                                          |                                                          |
| Pilih<br>No. | Tahun 2019 <b>•</b><br>Nomor Transaksi Kode Vouc                                                                   | saksi per tanggal 29                                                                      | Agustus 201<br>Dafta<br>s Transaksi                         | <sup>(6)</sup><br>ar Transaksi P<br>Jenis Perseroan      | erseroan<br>Nama Perseroan         | Status<br>Transaksi                      | Tanggal<br>Transaksi                     | Download                                                 |
| Pilih<br>No. | Tahun 2019 •<br>Nomor Transaksi Kode Vouc                                                                          | her Jeni:                                                                                 | Agustus 201<br>Dafta<br>s Transaksi                         | ar Transaksi P<br>Jenis Perseroan                        | erseroan<br>Nama Perseroan         | Status<br>Transaksi                      | Tanggal<br>Transaksi                     | Download                                                 |

• Kemudian tampil SK Pengesahan Pendirian seperti gambar dibawah ini.

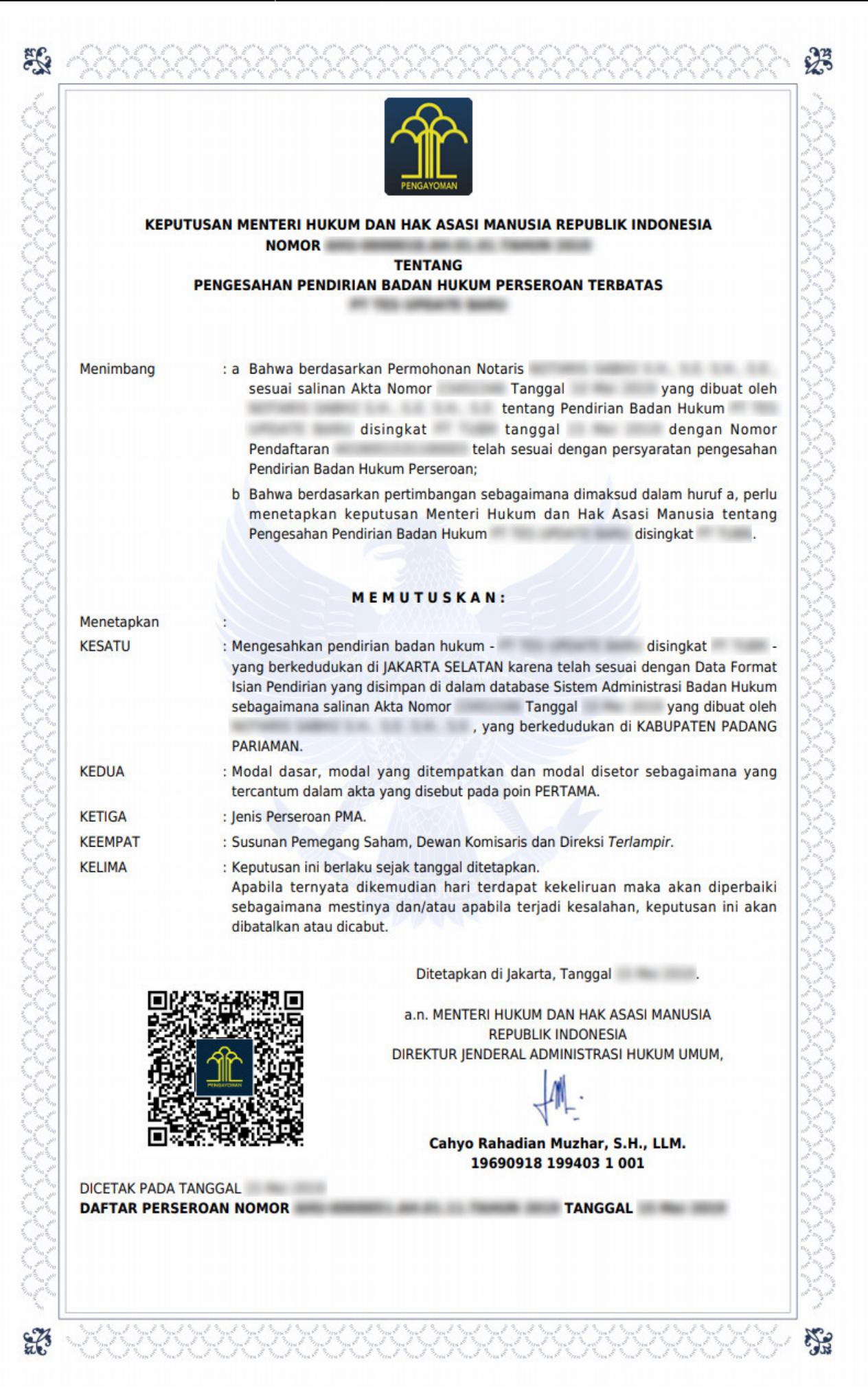

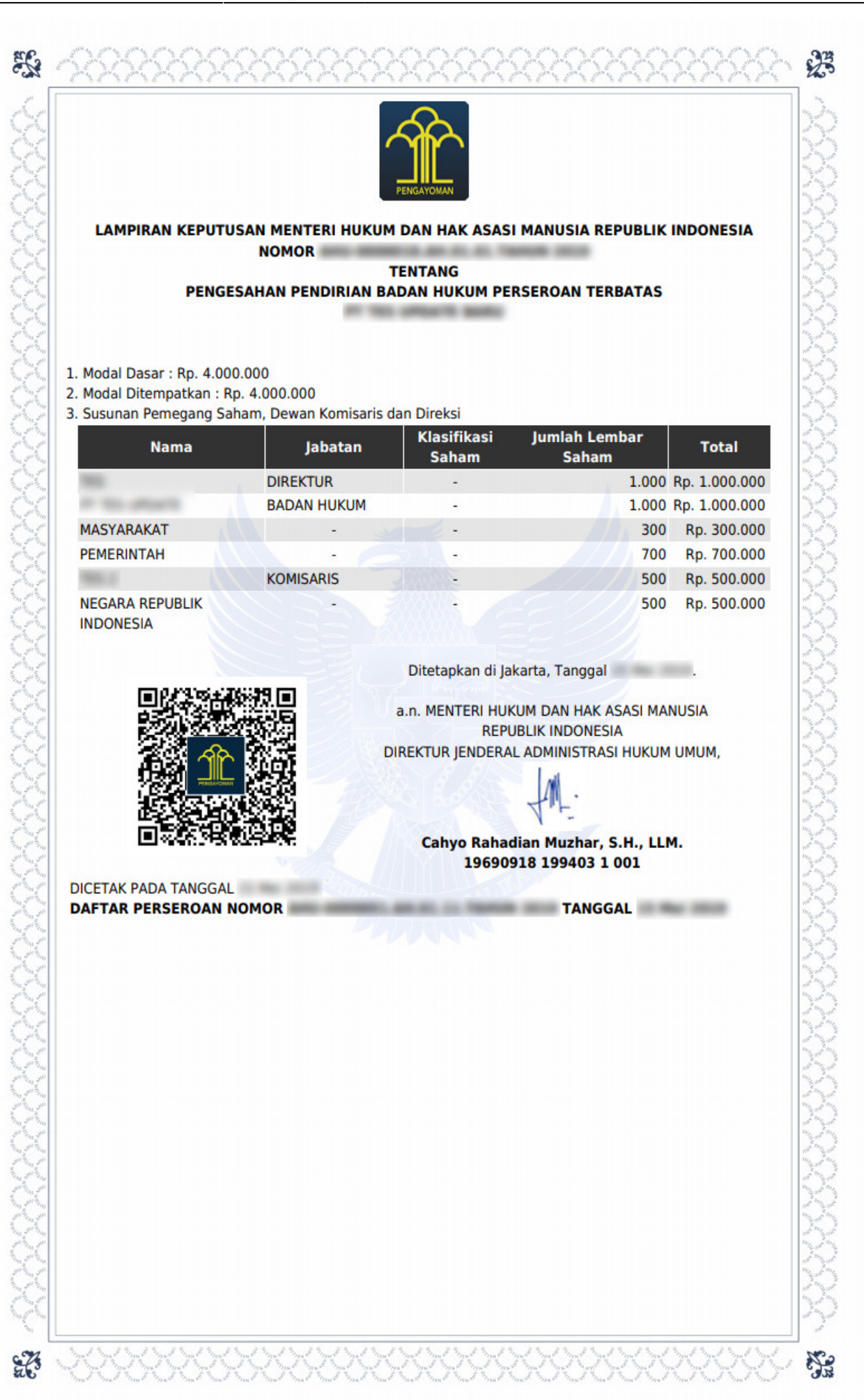

×

#### From: http://panduan.ahu.go.id/ - **AHU ONLINE**

Permanent link: http://panduan.ahu.go.id/doku.php?id=pendirian\_perseroan&rev=1630330089

Last update: 2021/08/30 14:28